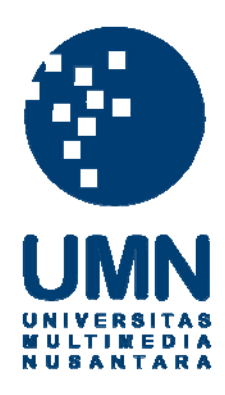

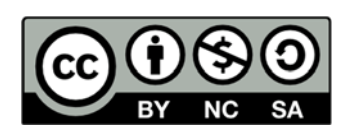

# Hak cipta dan penggunaan kembali:

Lisensi ini mengizinkan setiap orang untuk menggubah, memperbaiki, dan membuat ciptaan turunan bukan untuk kepentingan komersial, selama anda mencantumkan nama penulis dan melisensikan ciptaan turunan dengan syarat yang serupa dengan ciptaan asli.

# **Copyright and reuse:**

This license lets you remix, tweak, and build upon work non-commercially, as long as you credit the origin creator and license it on your new creations under the identical terms.

# **BAB III**

# PELAKSANAAN KERJA MAGANG

## 3.1 Kedudukan dan Koordinasi

Selama periode magang, penulis menduduki posisi sebagai Software Developer Junior Technology dengan atasan Technology Development Manager yang bertugas melakukan perancangan dan membangun aplikasi sesuai dengan keinginan client. Selama pembuatan aplikasi, penulis bekerja sama dengan dua peserta magang lainnya. Penulis mendapatkan tugas dalam perancangan database, serta membuat berbagai background process yang terdapat pada aplikasi. Untuk spesifikasi aplikasi dan kebutuhan pengguna (user requirements) diberikan oleh Bapak Teguh Widodo selaku Technology Development Manager. Selama penulis memperoleh kesulitan dalam kegiatan perancangan dan pembangunan, penulis secara langsung dibantu oleh Bapak Wahyu Setiawan selaku Project Manager dalam proyek magang ini.

#### 3.2 Tugas yang Dilakukan

Selama periode magang, penulis bertugas untuk membuat *Database Documentation Tools* yang berbasis *web* dengan spesifikasi sesuai yang dibutuhkan dan dinginkan oleh *Technology Development Manager*. Sebagai gambaran, Tabel 3.1 berikut menunjukkan kegiatan yang telah dikerjakan oleh penulis setiap minggunya.

| No   | Vagiatan                                               |   | Jı | ıli |   |   | Agu | istus |   | S | epte | mbe | er |
|------|--------------------------------------------------------|---|----|-----|---|---|-----|-------|---|---|------|-----|----|
| 110. | Regiatan                                               | 1 | 2  | 3   | 4 | 1 | 2   | 3     | 4 | 1 | 2    | 3   | 4  |
| 1    | Traning HTML,<br>Javascript, SQL,<br>Coldfusion        |   |    |     |   |   |     |       |   |   |      |     |    |
| 2    | Pembuatan CMS<br>untuk perusahaan<br><i>Geoffgrime</i> |   |    |     |   |   |     |       |   |   |      |     |    |

Tabel 3.1 Jadwal kerja magang

| 3 | <i>Testing</i> dan<br><i>debugging</i> CMS                                    |  |  |  |  |  |  |
|---|-------------------------------------------------------------------------------|--|--|--|--|--|--|
| 4 | Perancangan<br>aplikasi Database<br>Documentation<br>Tools                    |  |  |  |  |  |  |
| 5 | Pembuatan<br>aplikasi <i>Database</i><br><i>Documentation</i><br><i>Tools</i> |  |  |  |  |  |  |
| 6 | Testing dan<br>debugging<br>aplikasi Database<br>Documentation<br>Tools       |  |  |  |  |  |  |

Kerja magang diawali dengan melakukan *traning* dengan tujuan agar penulis tidak mengalami kesulitan dalam melakukan berbagai pekerjaan yang diberikan. *Traning* diberikan kepada penulis dengan materi yang berbeda setiap harinya selama empat hari (Senin - Kamis), pada hari kelima penulis mendapatkan deskripsi secara garis besar apa saja yang akan dilakukan selama magang dua bulan.

Kegiatan pertama yang dilakukan adalah pembuatan CMS (*Content Management System*) pada perusahaan Geoffgrime. Proses pembuatan CMS ini hanya diberikan waktu selama satu minggu. Proses *testing* dan *debugging* dilakukan oleh Bapak Teguh Widodo, dan jika Beliau menemukan suatu *bug* akan diberikan kembali kepada penulis untuk diperbaiki. Selama proses *testing* dan *debugging*, penulis dengan tim melakukan perancangan untuk aplikasi selanjutnya yaitu *Database Documentation Tools*.

Setelah perancangan aplikasi selesai dibuat oleh penulis bersama dengan tim, perancangan tersebut dipresentasikan kepada Bapak Teguh Widodo dan Bapak Wahyu Setiawan sehingga mereka dapat mengetahui aplikasi yang akan dibuat sesuai dengan kebutuhan atau tidak. Setelah tahap pembuatan aplikasi selesai, tahap *testing* dan *debugging* dilakukan oleh penulis dengan tim serta Bapak Teguh Widodo dan Bapak Wahyu Setiawan. Untuk mempercepat proses pembuatan aplikasi, penulis dengan tim membagi tugas beberapa bagian. Berikut adalah tabel hasil pembagian tugas setiap minggunya.

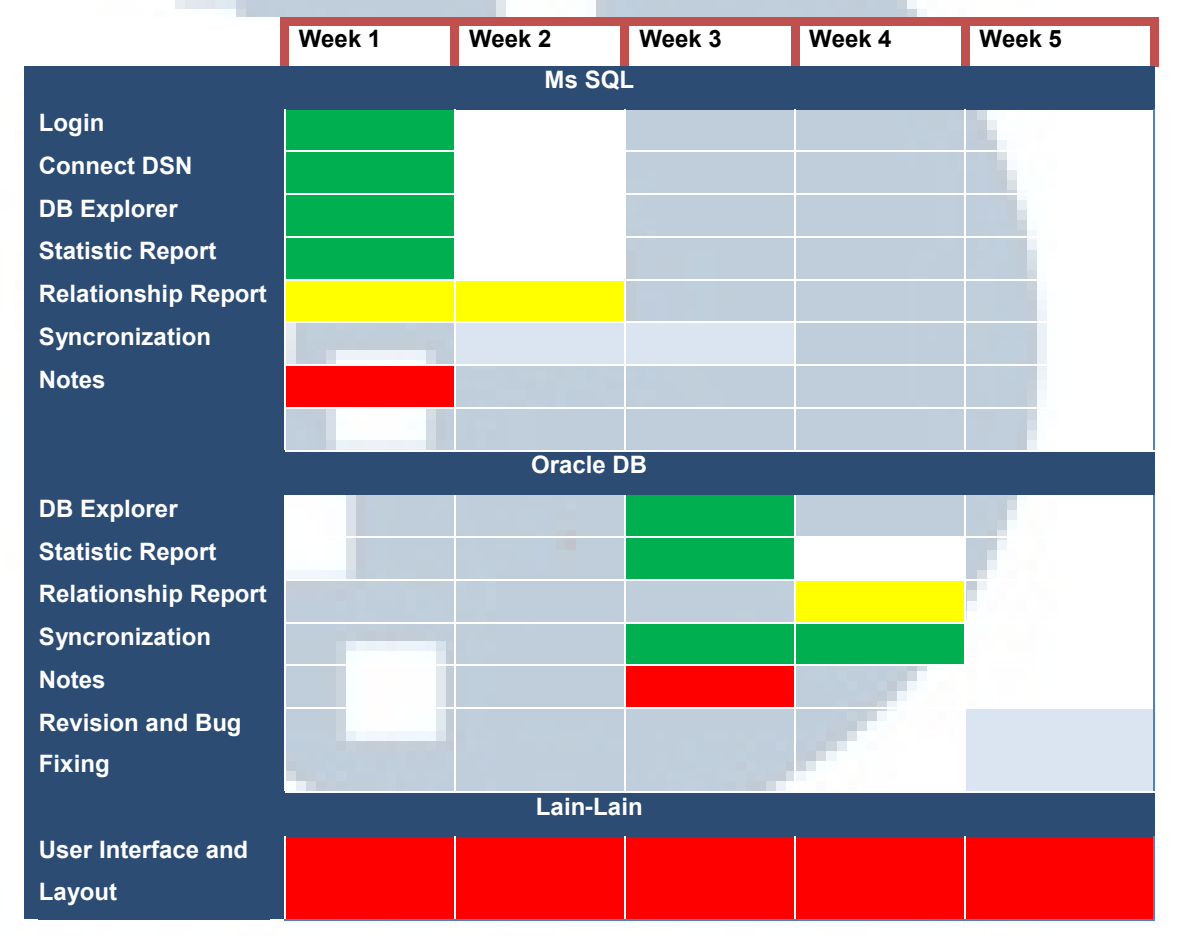

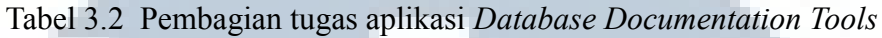

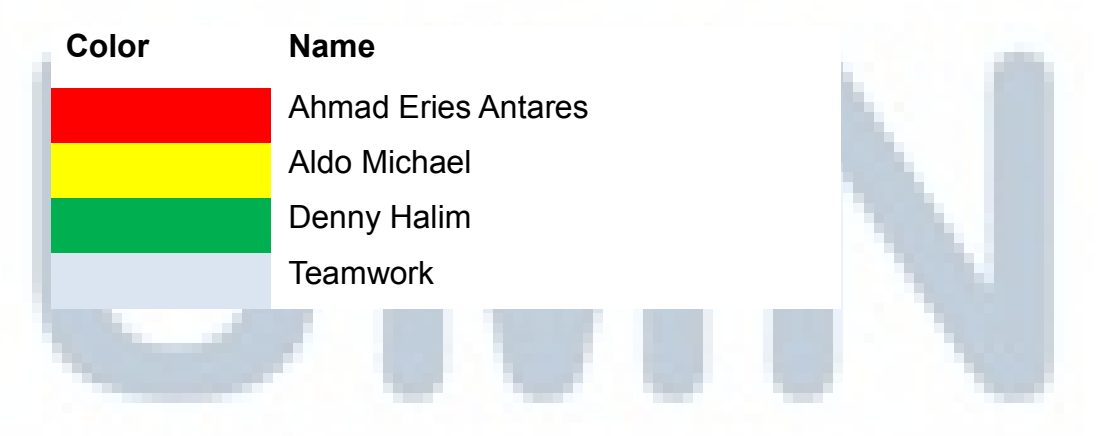

#### 3.3 Tahapan Pelaksanaan Kerja Magang

Tahap-tahap pelaksanaan kerja magang yang dilakukan oleh penulis dan tim selama periode magang di PT Indodev Niaga Internet (DataON) terdiri dari lima tahap sesuai dengan metode pengembangan *System Development Life Cycle* atau *Software Development Life Cycle* (SDLC). Kelima tahap tersebut dapat digambarkan secara sederhana seperti gambar berikut.

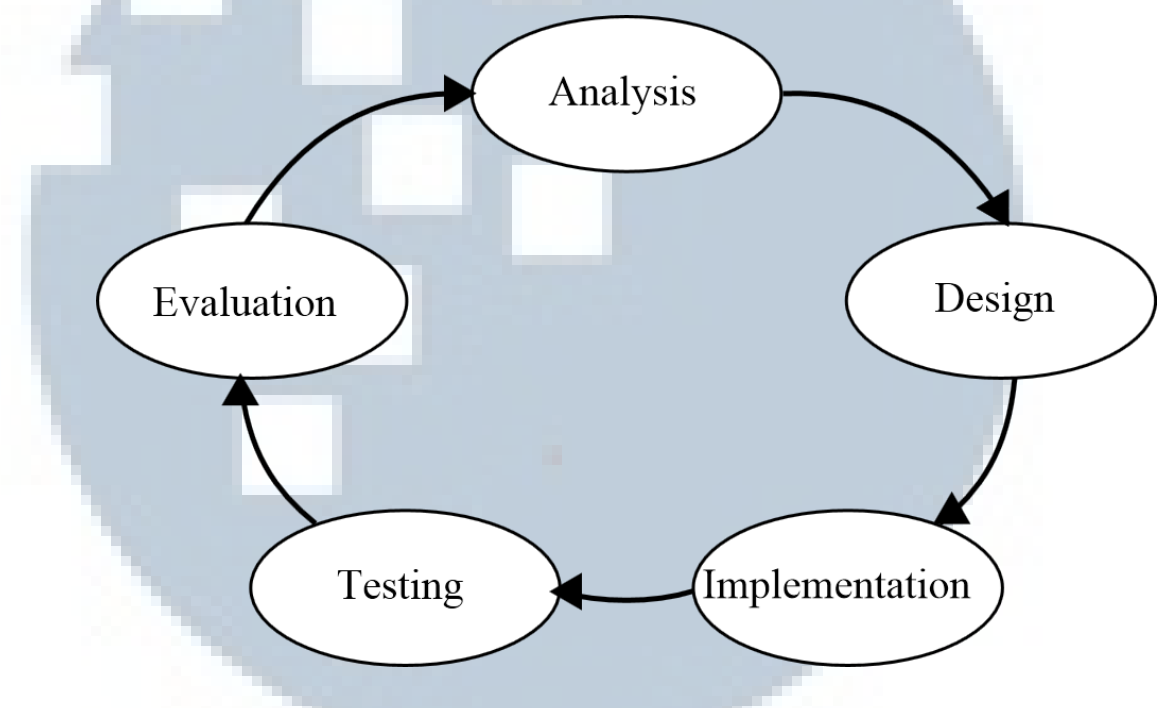

Gambar 3.1 System Development Life Cycle (SDLC)

Berikut merupakan penjelasan dari setiap tahap-tahap sesuai dengan pembuatan aplikasi *Database Documentation Tools* yang dikerjakan oleh penulis dan tim.

#### 3.3.1 Tahap Analisis Kebutuhan (Analysis)

Pada tahap ini, penulis dan tim melakukan pengumpulan informasi mengenai kebutuhan-kebutuhan apa saja yang diperlukan oleh pengguna (*user*) pada aplikasi *Database Documentation Tools* ini. Tujuan dan fungsi dari pembuatan aplikasi *Database Documentation Tools* ini menjadi fokus dalam perolehan informasi. Informasi-informasi tersebut dapat berupa:

- 1. Jumlah pengguna yang menggunakan aplikasi, yang memiliki prioritas yang berbeda di setiap penggunanya (*admin* dan *user*)
- 2. Fitur-fitur apa saja yang diperlukan dalam pembuatan aplikasi tersebut
- 3. Dapat dijalankan pada tiga web browser umum (Internet Explorer, Mozilla Firefox, Google Chrome)

# 3.3.2 Tahap Perancangan (Design)

Pada tahap ini, penulis dan tim melakukan perancangan *user interface* yang berguna untuk mempermudah user dalam menjalankan aplikasi (*user friendly*) dan tetap dapat merepresentasikan aplikasi secara keseluruhan. Perancangan-perancangan tersebut berupa :

- 1. Pemodelan pengguna (user) melakukan login
- Pemodelan pengguna (*user*) melakukan pemilihan DSN (*Data Source Name*) Main dan DSN Target
- 3. Pemodelan home menu pada aplikasi Database Documentation Tools
- 4. Pemodelan informasi-informasi umum *database* yang telah dipilih (*Database Info*)
- 5. Pemodelan struktur setiap table yang menyusun database yang telah dipilih
- 6. Pemodelan *record* yang terdapat pada setiap *table*
- 7. Pemodelan *notes* yang akan digunakan oleh user untuk memberikan catatan kecil guna memberikan penjelasan sehingga tidak terjadi salah paham
- 8. Pemodelan sinkronisasi antar *database main* dengan *database target* yang dibagi ke dalam beberapa *step*, dan di setiap *step* terdapat opsi-opsi yang dapat dipilih sesuai dengan kebutuhan pengguna (*user*)
- 9. Pemodelan statistic report untuk melihat laporan statistik suatu database
- 10. Pemodelan *relationship report* untuk melihat laporan hubungan antar *table* yang menyusun suatu *database*

#### 3.3.3 Tahap Implementasi (Implementation)

Pada tahap ini, penulis dan tim melakukan pengimplementasian kode-kode yang berguna untuk membangun aplikasi *Database Documentation Tools* sesuai dengan informasi-informasi yang diperoleh sebelumnya (*user requirement*) serta sesuai dengan pembagian tugas yang telah diberikan masing-masing individu guna mempersingkat waktu pembangunan aplikasi tersebut. Hal-hal yang harus diperhatikan pada tahap ini adalah bahasa pemrograman yang digunakan dalam pembuatan aplikasi berbasis web ini, dan library-library yang dapat mendukung aplikasi ini agar menjadi lebih baik.

# 3.3.4 Tahap Pengujian (*Testing*)

Pada tahap ini, penulis dan tim melakukan pengujian terhadap aplikasi yang telah dibuat. Penulis dan tim memastikan pengimplementasian kode-kode yang telah dilakukan sebelumnya telah berjalan benar sesuai dengan kebutuhan-kebutuhan yang diperoleh dari informasi awal. Jika terdapat kesalahan-kesalahan dalam pengimplementasian kode (*bug* atau *error*), penulis dan tim akan melakukan perbaikan kode sehingga dalam aplikasi tidak terdapat *bug* atau *error*. Pengujian-pengujian yang dilakukan dapat berupa :

- 1. Pengujian pada sistem *login*, dimana ketika memasukkan *username* dan *password user* juga memilih DSN *Main* dan DSN *Target*
- 2. Pengujian pada fungsionalitas *database info* (menampilkan informasiinformasi mengenai *database* dengan benar)
- 3. Pengujian pada fungsionalitas *report* (menampilkan laporan-laporan yang berisi statistik dan hubungan antar *table* yang menyusun suatu *database* dengan benar)
- 4. Pengujian pada fungsionalitas *notes* (dapat menambahkan dan menampilkan *notes-notes* yang ada pada *table*)
- 5. Pengujian pada fungsionalitas *synchronize* (melakukan sinkronisasi dengan benar sesuai dengan opsi-opsi yang telah dipilih oleh *user*)

### **3.3.5** Tahap Evaluasi (Evaluation)

Pada tahap ini, penulis dengan tim melakukan presentasi kepada *Technology Development Manager, Project Manager*, dan salah satu calon *user* yang akan menggunakan aplikasi ini. Setelah selesai melakukan presentasi, berbagai pertanyaan-pertanyaan akan dilontarkan untuk memperoleh penjelasan lebih lanjut bagaimana aplikasi ini berjalan. Ketiga pengevaluasi pun melakukan penilaian terhadap keseluruhan aplikasi, baik dari segi tampilan (*user interface*) ataupun dari segi fungsionalitas. Jika ketiga pengevaluasi menginginkan perbaikan, maka penulis dan tim akan melakukan perbaikan demi kesempurnaan aplikasi *Database Documentation Tools*.

# 3.4 Uraian Pelaksanaan Kerja Magang

Uraian pelaksanaan kerja magang pada PT Indodev Niaga Internet (DataOn) dibagi ke dalam beberapa bagian. Berikut adalah uraian pelaksanaan kerja magang penulis dalam pembangunan aplikasi *Database Documentation Tools* pada PT Indodev Niaga Internet (DataOn).

# 3.4.1 Kebutuhan Pengguna

Database Documentation Tools merupakan sebuah aplikasi yang dapat membantu tim dokumentasi dalam memudahkan proses mengerti dan memahami database yang digunakan dalam pembuatan suatu aplikasi. Selain itu dengan aplikasi ini database yang telah out of date dengan melalui proses synchronize dapat menjadi database yang up to date. Untuk menghasilkan aplikasi yang memenuhi tujuan ini, diperlukan berbagai informasi mengenai kebutuhankebutuhan yang diperlukan oleh pengguna (user). Kebutuhan-kebutuhan pengguna (user) yang akan menggunakan aplikasi Database Documentation Tools antara lain :

- Aplikasi ini diharapkan dapat menjabarkan dan mendeskripsikan isi dari *da-tabase* yang telah dipilih oleh *user* pada waktu *user* melakukan *login*
  - a. *Table-table* apa saja yang digunakan untuk menyusun *database* tersebut

- b. *View-view* apa saja yang digunakan dan terdapat pada *database* tersebut
- c. Struktur dari setiap *table* yang ada sehingga memudahkan tim dokumentasi dalam mengerti maksud dari *table* dibuat dan penggunaan *table* tersebut dalam suatu *database*
- d. *Record-record* yang terdapat pada setiap *table* sehingga tim dokumentasi mengetahui isi dari setiap *table* yang terdapat pada suatu *database*
- e. *Column* mana saja yang terdapat *index* pada setiap *table* dari suatu *database*
- f. *Constraint-constraint* apa saja yang menyusun suatu *table* dari suatu *da-tabase*
- g. Tim dokumentasi dapat mengetahui kapan *table* ini dibuat dan kapan terakhir kali diakses oleh *user* lain.
- 2. Aplikasi yang dapat melakukan proses *synchronize* antara *database* yang satu (*database main*) dengan *database* yang lain (*database target*)
  - a. Terdapat suatu proses perbandingan atau komparasi sehingga memudahkan tim *develop* ketika ingin melakukan perubahan (*update*)
  - b. Terdiri dari beberapa *step* yang berguna untuk memperjelas setiap tahaptahap dalam melakukan proses sinkronisasi
  - c. Pada setiap *step* terdapat beberapa opsi untuk memberikan kebebasan kepada pengguna (*user*) dalam memilih jenis perubahan-perubahan yang akan diterapkan pada *database target*
- 3. Aplikasi dapat menghasilkan *report* mengenai statistik suatu *database* dan hubungan-hubungan yang terdapat pada antar *table* dalam suatu *database* 
  - a. Terbagi ke dalam dua buah *report* yaitu *statistic report* dan *relationship report*
  - b. Statistic report berisikan laporan-laporan seperti :
    - i. Jumlah *table* yang menyusun suatu *database*
    - ii. Jumlah column yang terdapat pada database
    - iii. Jumlah record yang terdapat pada database
    - iv. Jumlah view yang terdapat pada database
    - v. Jumlah *record* pada setiap *view* yang ada pada *database*

- vi. Sepuluh besar *table* dengan jumlah *record* terbanyak pada suatu *da-tabase*
- vii. Jumlah *table* yang tidak memiliki *index* berikut dengan nama *table* tersebut
- viii. Jumlah *table* yang tidak memiliki *constraint* berikut dengan nama *table* tersebut
  - ix. Tampilan dengan diagram batang yang menunjukkan sepuluh besar *table* dengan jumlah *record* terbanyak
  - x. Nama *constraint* berikut dengan nama *column* dan *table* yang terdapat pada *database* tersebut
- c. Relationship report berisikan laporan-laporan seperti :
  - i. Seluruh hubungan-hubungan antar *table* dari *primary key* ke *foreign key* dengan menampilkan nama *table*, *primary key*, *reference table*, *foreign key*, *update rule*, dan *delete rule* yang terdapat pada *database*
  - ii. Seluruh hubungan-hubungan antar *table* dari *foreign key* ke *primary key* dengan menampilkan nama *table*, *foreign key*, *dependence table*, *primary key*, *update rule*, dan *delete rule* yang terdapat pada *database*
- 4. Aplikasi dapat menambahkan *notes* pada setiap *table* yang membantu tim dokumentasi dalam mengerti kegunaan dari setiap *table* 
  - a. *Browse notes* yang berfungsi untuk menampilkan seluruh *notes* yang ada pada *database* tersebut
  - b. *Add notes* yang berfungsi untuk menambahkan *notes* pada suatu *table* yang menyusun suatu *database*

# **3.4.2 Data Flow Diagram (DFD)**

DFD (*Data Flow Diagram*) berfungsi untuk menggambarkan seluruh aliran data pada aplikasi *Database Documentation Tools*, baik secara manual maupun komputerisasi. DFD (*Data Flow Diagram*) pada aplikasi *Database Documentation Tools* terdiri dari Diagram Konteks, dilanjutkan menjadi Diagram Level 0. Pada Diagram Konteks menggambarkan aliran data dari *user* menuju pada sistem Database Documentation Tools. User dibagi menjadi dua jenis, yaitu admin dan documentator. User melakukan atau memberikan *input* ketika login pada awal penggunaan aplikasi, setelah itu user dapat memperoleh berbagai informasiinformasi yang bersifat dokumentasi mengenai database yang bersangkutan, selain itu user juga dapat melihat seluruh notes yang ada pada suatu database (documentator). Pada jenis user admin, user dapat melakukan *input* ketika user ingin memberikan notes pada suatu tables, views atau bahkan functions, selain itu user juga dapat melakukan proses synchronize agar database tetap up to date. Berikut adalah gambaran dari Diagram Konteks hingga Diagram Level 1 aplikasi Database Documentation Tools.

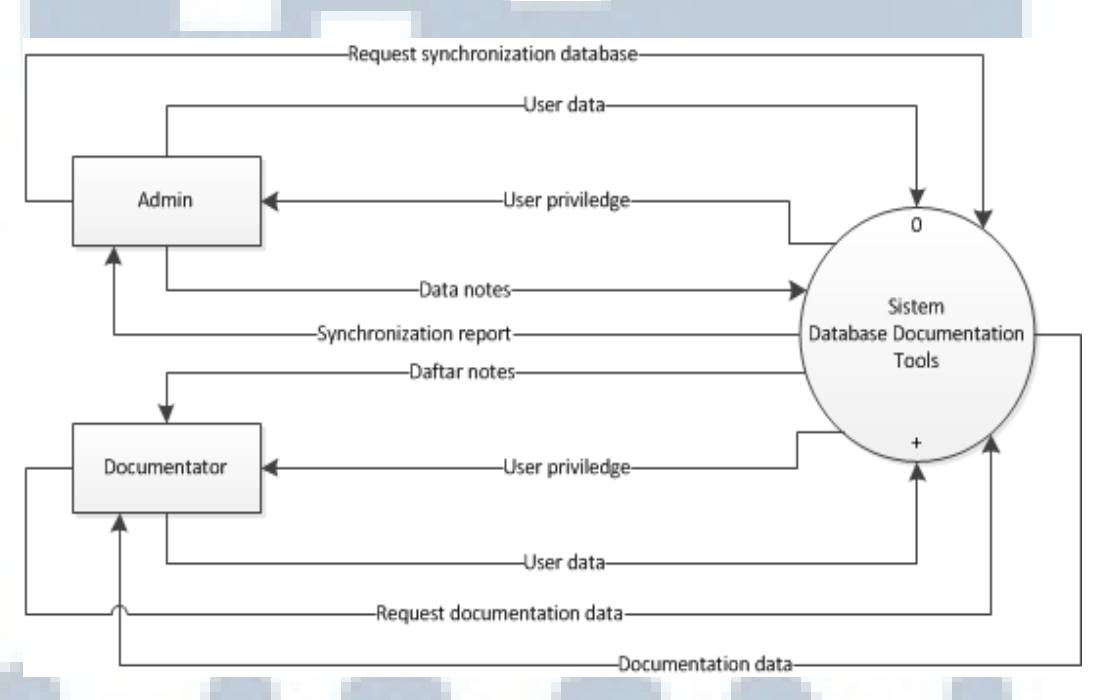

Gambar 3.2 Diagram Konteks

Pada Diagram Level 0 terdiri dari empat buah proses utama yang terdapat pada aplikasi. Proses *Login* dilakukan oleh kedua jenis *user* dengan memasukkan *username* dan *password*. Sistem akan melakukan perbandingan dengan *database*, jika *user* ada maka *user* tersebut akan dapat mengakses aplikasi sesuai dengan *priviledge*-nya (admin atau *documentator*). Setelah masuk kedalam aplikasi, *documentator* dapat menjabarkan isi *database* yang ada. Admin dapat memberikan catatan-catatan kecil (*notes*) pada setiap objek yang ada dan seluruh notes yang terdapat pada *database* dapat dilihat oleh *documentator* untuk mempermudah proses dokumentasi. Proses *synchronize* merupakan salah satu fitur yang dapat dilakukan oleh admin setelah berhasil mengakses aplikasi tersebut. Proses *synchronize* akan membantu admin dalam menjaga *database* agar tetap *up to date*.

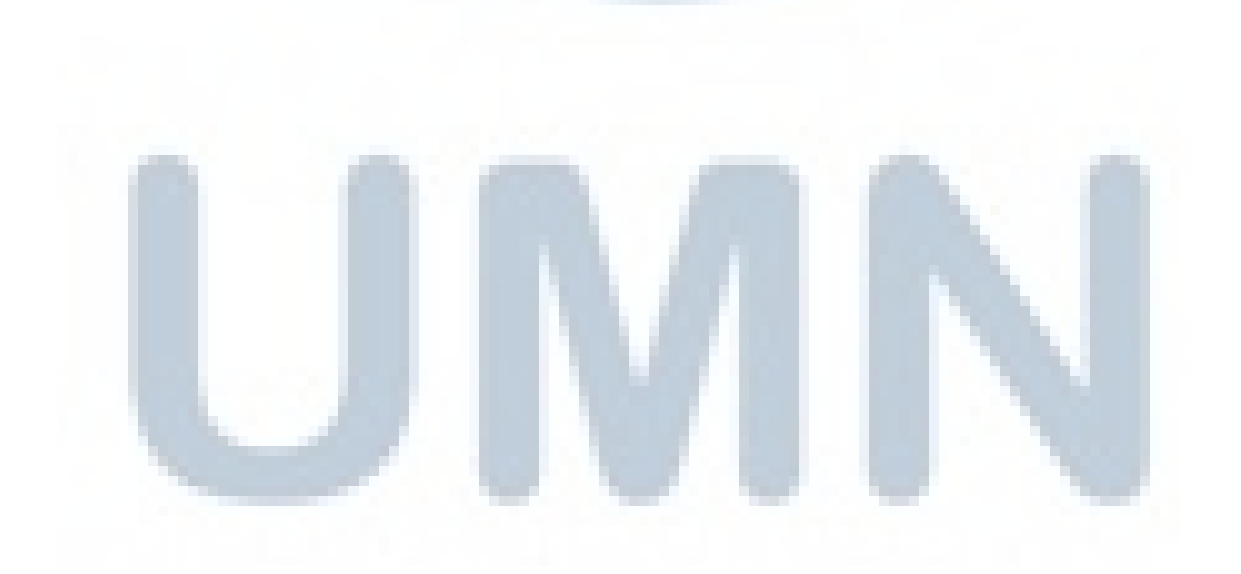

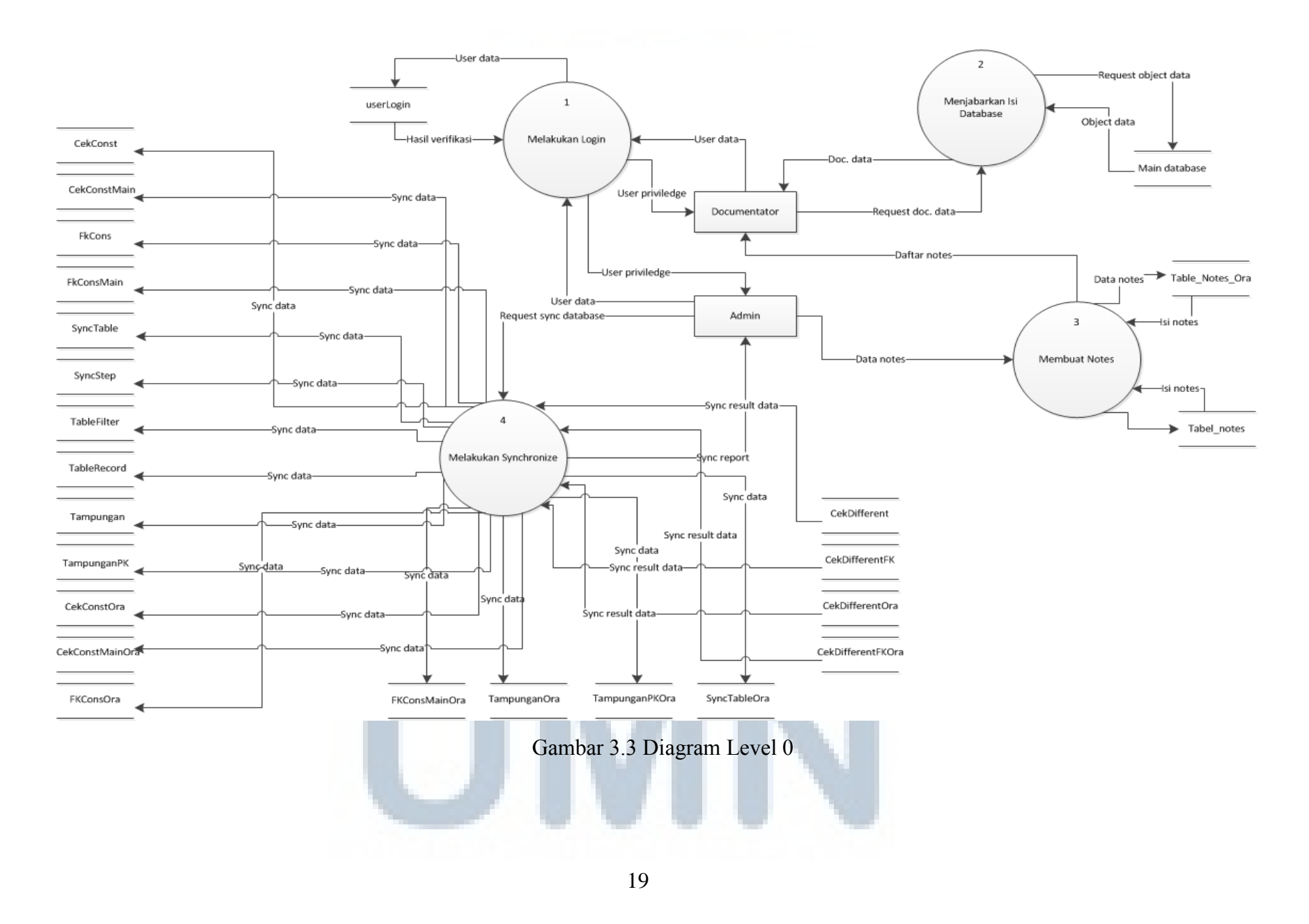

Rancang bangun aplikasi..., Denny Halim, FTI UMN, 2013

## 3.4.3 Struktur Tabel

Table-table yang digunakan dalam pembangunan aplikasi Database Documentation Tools dibagi menjadi 2 kelompok berdasarkan jenis database yang digunakan, yaitu table-table yang digunakan untuk SQL Server dan table-table yang digunakan untuk Oracle Server. Table-table yang dibuat tidak memiliki Primary key ataupun Foreign key, sehingga antar table tidak memiliki hubungan satu dengan yang lainnya karena table-table yang dibuat hanya digunakan untuk menyimpan data-data mengenai table mana saja yang akan mengalami proses synchronize atau table mana saja yang akan dibuat (create) pada database target. Berikut adalah struktur seluruh table-table yang digunakan dalam aplikasi Database Documentation Tools.

# 1. CekConst

*Table* ini berfungsi untuk menyimpan seluruh *constraint* (*Primary Key, Index* dan sebagainya selain *Foreign Key*) yang ada pada *database target* dengan jenis *database* SQL *Server*. Dengan menyimpan seluruh *constraint* yang terdapat pada *database target* akan mempermudah melakukan proses perbandingan pada saat proses *synchronize*.

| Field Name  | Туре    | Length | Information      |
|-------------|---------|--------|------------------|
| TableName   | Varchar | 10     | Nama table       |
| ConsName    | Varchar | 50     | Nama constraint  |
| ColsName    | Text    |        | Nama column      |
| IncludeCols | Varchar | 50     | Nama column ke-2 |
| ConsType    | Varchar | 50     | Tipe constraint  |

| Tabel | 3.3 | Table | CekConst |
|-------|-----|-------|----------|
|       |     |       |          |

# 2. CekConstMain

Table ini berfungsi untuk menyimpan seluruh constraint (Primary Key, Index dan sebagainya selain Foreign Key) yang terdapat pada database main dengan jenis database SQL Server. Dengan menyimpan seluruh constraint yang terdapat pada

*database main* dan *database target*, seluruh perbedaan akan terlihat dengan adanya proses perbandingan pada saat proses *synchronize*.

| Field Name  | Туре    | Length | Information      |
|-------------|---------|--------|------------------|
| TableName   | Varchar | 50     | Nama table       |
| ConsName    | Varchar | 50     | Nama constraint  |
| ColsName    | Text    |        | Nama column      |
| IncludeCols | Varchar | 50     | Nama column ke-2 |
| ConsType    | Varchar | 50     | Tipe constraint  |

Tabel 3.4 *Table* CekConstMain

# 3. CekConstMainOra

Table ini berfungsi untuk menyimpan seluruh constraint (Primary Key, Index dan sebagainya selain Foreign Key) yang terdapat pada database main dengan jenis database Oracle. Dengan menyimpan seluruh constraint yang terdapat pada database main dan database target, seluruh perbedaan akan terlihat dengan adanya proses perbandingan pada saat proses synchronize.

| Field Name   | Туре    | Length | Information      |
|--------------|---------|--------|------------------|
| TableName    | Varchar | 50     | Nama table       |
| ConsName     | Varchar | 50     | Nama constraint  |
| ColsName     | Text    |        | Nama column      |
| Include Cols | Varchar | 50     | Nama column ke-2 |
| ConsType     | Varchar | 50     | Tipe constraint  |

Tabel 3.5 Table CekConstMainOra

#### 4. CekConstOra

Table ini berfungsi untuk menyimpan seluruh constraint (Primary Key, Index dan sebagainya selain Foreign Key) yang ada pada database target dengan jenis database Oracle. Dengan menyimpan seluruh constraint yang terdapat pada

*database target* akan mempermudah melakukan proses perbandingan pada saat proses *synchronize*.

| Field Name  | Туре    | Length | Information      |
|-------------|---------|--------|------------------|
| TableName   | Varchar | 50     | Nama table       |
| ConsName    | Varchar | 50     | Nama constraint  |
| ColsName    | Text    |        | Nama column      |
| IncludeCols | Varchar | 50     | Nama column ke-2 |
| ConsType    | Varchar | 50     | Tipe constraint  |

Tabel 3.6 *Table* CekConstOra

# 5. CekDifferent

*Table* ini berfungsi untuk menyimpan atau menampung seluruh hasil perbandingan *constraint* (*Primary Key, Index* dan sebagainya selain *Foreign Key*) antara *database main* dan *database target* pada jenis *database* SQL *Server*.

Tabel 3.7 *Table* CekDifferent

| Field Name | Туре    | Length | Information     |
|------------|---------|--------|-----------------|
| TableName  | Varchar | 50     | Nama table      |
| IndexName  | Varchar | 50     | Nama constraint |
| KeyCols    | Text    |        | Nama column     |
| ConsType   | Varchar | 50     | Tipe constraint |

# 6. CekDifferentFk

*Table* ini berfungsi untuk menyimpan atau menampung seluruh hasil perbandingan *constraint* (*Foreign Key*) antara *database main* dengan *database target* pada jenis *database* SQL *Server*.

| Table 5.6 Tuble Conditionent K | Tabe | el i | 3.8 | Table | CekDifferentFk |
|--------------------------------|------|------|-----|-------|----------------|
|--------------------------------|------|------|-----|-------|----------------|

| Field Name | Туре       | Length | Information |
|------------|------------|--------|-------------|
| TableName  | Varchar    | 50     | Nama table  |
| IndexName  | me Varchar |        | Nama index  |

| KeyCols  | Text    |    | Nama column                             |
|----------|---------|----|-----------------------------------------|
| TableRef | Varchar | 50 | Nama table reference                    |
| ColPK    | Text    |    | Nama column yang menjadi<br>Primary Key |
| Ext      | Varchar | 50 | Update rule dan Delete rule             |
| Fk_query | Text    |    | Query untuk membuat Foreign<br>Key      |

# 7. CekDifferentFKOra

*Table* ini berfungsi untuk menyimpan atau menampung seluruh hasil perbandingan *constraint* (*Foreign Key*) antara *database main* dengan *database target* pada jenis *database Oracle*.

| Field Name | Туре    | Length | Information                 |
|------------|---------|--------|-----------------------------|
| TableName  | Varchar | 50     | Nama table                  |
| IndexName  | Varchar | 100    | Nama constraint             |
| KeyCols    | Text    |        | Nama column                 |
| TableRef   | Varchar | 50     | Nama table reference        |
| ColPK      | Text    |        | Nama column yang menjadi    |
|            |         |        | Primary Key                 |
| Ext        | Varchar | 50     | Update rule dan Delete rule |
| Fk_query   | Text    |        | Query untuk membuat Foreign |
|            |         |        | Key                         |
|            |         |        |                             |
|            |         |        |                             |
|            |         |        |                             |

|  | Fabe | el 3. | 9 | Table | CekD | Differen | tFKOra |
|--|------|-------|---|-------|------|----------|--------|
|--|------|-------|---|-------|------|----------|--------|

#### CekDifferentOra 8.

Table ini berfungsi untuk menyimpan atau menampung seluruh hasil perbandingan constraint (Primary Key, Index dan sebagainya selain Foreign Key) antara database main dan database target pada jenis database Oracle.

| Tabel 3.10 <i>Table</i> CekDifferentOra |         |        |                 |  |  |  |
|-----------------------------------------|---------|--------|-----------------|--|--|--|
| Field Name                              | Туре    | Length | Information     |  |  |  |
| Table Name                              | Varchar | 50     | Nama table      |  |  |  |
| Index Name                              | Varchar | 50     | Nama constraint |  |  |  |
| KeyCols                                 | Text    |        | Nama column     |  |  |  |
| ConsType                                | Varchar | 5      | Tipe constraint |  |  |  |

Tabel 3.10 Table CekDifferentOra

#### 9. FkCons

Table ini berfungsi untuk menyimpan seluruh constraint (Foreign Key) yang ada pada database target dengan jenis database SQL Server. Dengan menyimpan seluruh constraint yang terdapat pada database target akan mempermudah melakukan proses perbandingan pada saat proses synchronize.

| Field Name | Туре    | Length | Information                 |
|------------|---------|--------|-----------------------------|
| Fk_Query   | Text    |        | Query yang digunakan untuk  |
|            |         |        | membuat Foreign Key         |
| TableName  | Varchar | 50     | Nama table                  |
| FkName     | Varchar | 50     | Nama Foreign key            |
| ColFk      | Varchar | 50     | Nama column yang menjadi    |
|            |         |        | Foreign Key                 |
| TableRef   | Varchar | 50     | Nama table reference        |
| ColPk      | Varchar | 50     | Nama column yang menjadi    |
|            |         |        | Primary Key                 |
| Ext        | Varchar | 50     | Update rule dan Delete rule |

Tabel 3.11 Table FKCons

# 10. FkConsMain

*Table* ini berfungsi untuk menyimpan seluruh *constraint* (*Foreign Key*) yang terdapat pada *database main* dengan jenis *database* SQL *Server*. Dengan menyimpan seluruh *constraint* yang terdapat pada *database main* dan *database target*, seluruh perbedaan akan terlihat dengan adanya proses perbandingan pada saat proses *synchronize*.

| Field Name | Туре    | Length | Information                 |
|------------|---------|--------|-----------------------------|
| Fk_Query   | Text    |        | Query yang digunakan untuk  |
|            |         |        | membuat Foreign Key         |
| TableName  | Varchar | 50     | Nama table                  |
| FkName     | Varchar | 50     | Nama Foreign key            |
| ColFK      | Varchar | 50     | Nama column yang menjadi    |
|            |         |        | Foreign Key                 |
| TableRef   | Varchar | 50     | Nama table reference        |
| ColPk      | Varchar | 50     | Nama column yang menjadi    |
|            |         |        | Primary Key                 |
| Ext        | Varchar | 50     | Update rule dan Delete rule |

Tabel 3.12 Table FKConsMain

# 11. FkConsMainOra

*Table* ini berfungsi untuk menyimpan seluruh *constraint* (*Foreign Key*) yang terdapat pada *database main* dengan jenis *database Oracle*. Dengan menyimpan seluruh *constraint* yang terdapat pada *database main* dan *database target*, seluruh perbedaan akan terlihat dengan adanya proses perbandingan pada saat proses *synchronize*.

| Field Name | Туре | Length | Information                |  |
|------------|------|--------|----------------------------|--|
| Fk_Query   | Text |        | Query yang digunakan untuk |  |
|            |      |        | membuat Foreign key        |  |

Tabel 3.13 *Table* FKConsMainOra

| TableName | Varchar | 50 | Nama table                  |
|-----------|---------|----|-----------------------------|
| FkName    | Varchar | 50 | Nama Foreign key            |
| ColFk     | Varchar | 50 | Nama column yang menjadi    |
|           |         | -  | Foreign key                 |
| TableRef  | Varchar | 50 | Nama table reference        |
| ColPk     | Varchar | 50 | Nama column yang menjadi    |
|           |         |    | Primary key                 |
| Ext       | Varchar | 50 | Update rule dan Delete rule |

# 12. FkConsOra

*Table* ini berfungsi untuk menyimpan seluruh *constraint* (*Foreign Key*) yang ada pada *database target* dengan jenis *database Oracle*. Dengan menyimpan seluruh *constraint* yang terdapat pada *database target* akan mempermudah melakukan proses perbandingan pada saat proses *synchronize*.

| Field Name | Туре    | Length | Information                 |
|------------|---------|--------|-----------------------------|
| Fk_Query   | Text    |        | Query yang digunakan untuk  |
|            | -       |        | membuat Foreign key         |
| TableName  | Varchar | 50     | Nama table                  |
| FkName     | Varchar | 50     | Nama Foreign Key            |
| ColFk      | Varchar | 50     | Nama column yang menjadi    |
|            |         |        | Foreign key                 |
| TableRef   | Varchar | 50     | Nama table reference        |
| ColPk      | Varchar | 50     | Nama column yang menjadi    |
|            |         |        | Primary key                 |
| Ext        | Varchar | 50     | Update rule dan Delete rule |
|            |         |        |                             |

#### Tabel 3.14 Table FKConsOra

# 13. SyncStep

*Table* ini berfungsi untuk menyimpan hasil pilihan dari opsi-opsi proses *synchronize* dari *user* pada aplikasi *Database Documentation Tools*.

| Field Name     | Туре    | Length | Information                   |
|----------------|---------|--------|-------------------------------|
| Syncstructure  | Varchar | 50     | Menyimpan informasi sync      |
|                |         |        | structure                     |
| Syncrecord     | Varchar | 50     | Menyimpan informasi sync      |
|                |         |        | record                        |
| RecordDMO      | Varchar | 50     | Menyimpan informasi record    |
|                |         |        | DMO                           |
| StructureDMO   | Varchar | 50     | Menyimpan informasi structure |
|                |         |        | DMO                           |
| UnusedTableDMO | Varchar | 50     | Menyimpan informasi nama      |
|                |         |        | table yang tidak berguna      |

Tabel 3.15 Table SyncStep

# 14. SyncTable

*Table* ini berfungsi untuk menyimpan nama-nama *table* dan nama DSN (*Data Source Name*) yang dipilih oleh *user* untuk masuk ke dalam *Auto Synchronize Group* pada jenis *database* SQL *Server*.

Tabel 3.16 *Table* SyncTable

| Field Name     | Туре    | Length | Information  |
|----------------|---------|--------|--------------|
| TableName      | Varchar | 50     | Nama table   |
| dataSourceName | Varchar | 50     | Nama DSN     |
| Flag           | Bit     |        | Status table |

# 15. SyncTableOra

Table ini berfungsi untuk menyimpan nama-nama table dan nama DSN (Data Source Name) yang dipilih oleh user untuk masuk ke dalam Auto Synchronize Group pada jenis database Oracle.

| Field Name     | Туре    | Length | Information  |
|----------------|---------|--------|--------------|
| TableName      | Varchar | 50     | Nama table   |
| dataSourceName | Varchar | 50     | Nama DSN     |
| Flag           | Bit     |        | Status table |

Tabel 3.17 Table SyncTableOra

# 16. Table\_Notes

Table ini berfungsi untuk menyimpan seluruh notes yang terdapat pada suatu database dengan jenis database SQL Server.

| Field Name | Туре     | Length | Information              |
|------------|----------|--------|--------------------------|
| noteID     | Int      | 10     | ID dari note yang dibuat |
| addDate    | Datetime |        | Tanggal pembuatan note   |
| TableName  | Varchar  | 50     | Nama table               |
| Note       | Text     |        | Isi dari note            |
| addedBy    | Varchar  | 30     | Nama pemberi note        |
| objectType | Varchar  | 30     |                          |

Tabel 3.18 Table Table\_Notes

# 17. Table\_Notes\_Ora

*Table* ini berfungsi untuk menyimpan seluruh *notes* yang terdapat pada suatu *database* dengan jenis *database Oracle*.

| Field Name | Туре     | Length | Information              |
|------------|----------|--------|--------------------------|
| noteID     | Int      | 10     | ID dari note yang dibuat |
| addDate    | Datetime |        | Tanggal pembuatan note   |
| TableName  | Varchar  | 50     | Nama table               |
| Note       | Text     |        | Isi dari note            |
| addedBy    | Varchar  | 30     | Nama pemberi note        |
| objectType | Varchar  | 30     | Menyimpan nama object    |

Tabel 3.19 Table Table\_Notes\_Ora

# 18. TableFilter

*Table* ini berfungsi untuk menyimpan *table-table* mana saja yang dipilih oleh *user* dalam proses *synchronize*.

Tabel 3.20 Table TableFilter

| Field Name | Туре    | Length | Information |
|------------|---------|--------|-------------|
| TableName  | Varchar | 50     | Nama table  |
| TableType  | Varchar | 50     | Tipe table  |

# 19. TableRecord

*Table* ini berfungsi untuk menyimpan seluruh nama *table* yang akan mengalami proses *record synchronization* pada kedua jenis *database*.

| Field Name | Туре    | Length | Information |
|------------|---------|--------|-------------|
| TableName  | Varchar | 50     | Nama table  |
| TableType  | Varchar | 50     | Tipe table  |

Tabel 3.21 Table TableRecord

# 20. Tampungan

*Table* ini berfungsi untuk menyimpan seluruh *constraint* (*Foreign Key*) dari *tabletable* yang dipilih oleh *user* sewaktu proses *synchronize* pada jenis *database* SQL *Server*.

| Field Name | Туре    | Length | Information                 |
|------------|---------|--------|-----------------------------|
| TableName  | Varchar | 50     | Nama table                  |
| FKName     | Varchar | 50     | Nama Foreign key            |
| ColName    | Varchar | 50     | Nama column yang menjadi    |
|            |         |        | Foreign key                 |
| TableRef   | Varchar | 50     | Nama table reference        |
| ColPK      | Varchar | 50     | Nama column yang menjadi    |
|            |         |        | Primary key                 |
| Ext        | Varchar | 50     | Update rule dan Delete rule |

Tabel 3.22 *Table* Tampungan

# 21. TampunganOra

Table ini berfungsi untuk menyimpan seluruh constraint (Foreign Key) dari tabletable yang dipilih oleh user sewaktu proses synchronize pada jenis database Oracle.

|            |         | 1 0    |                             |
|------------|---------|--------|-----------------------------|
| Field Name | Туре    | Length | Information                 |
| TableName  | Varchar | 50     | Nama table                  |
| FKName     | Varchar | 50     | Nama Foreign key            |
| ColName    | Varchar | 50     | Nama column                 |
| TableRef   | Varchar | 50     | Nama table reference        |
| ColPK      | Varchar | 50     | Nama column yang menjadi    |
|            |         |        | Primary key                 |
| Ext        | Varchar | 50     | Update rule dan Delete rule |

Tabel 3.23 Table TampunganOra

# 22. TampunganPK

Table ini berfungsi untuk menyimpan seluruh constraint (Primary Key) dari tabletable yang dipilih oleh user pada jenis database SQL Server.

| Field Name | Туре    | Length | Information     |
|------------|---------|--------|-----------------|
| TableName  | Varchar | 50     | Nama table      |
| ConsName   | Varchar | 50     | Nama constraint |
| ColsName   | Varchar | 50     | Nama column     |

|       |      | <b>m</b> 1 1 | -    | DII     |
|-------|------|--------------|------|---------|
| Labal | 2 74 | Table        | Tomn | unganDk |
| rauci | J.44 | IUDIE        | Tamu | ungam K |
|       |      |              |      |         |

# 23. TampunganPKOra

Table ini berfungsi untuk menyimpan seluruh constraint (Primary Key) dari tabletable yang dipilih oleh user pada jenis database Oracle.

| Field Name | Туре    | Length | Information |
|------------|---------|--------|-------------|
| TableName  | Varchar | 50     | Nama table  |

| ConsName | Varchar | 50 | Nama constraint |
|----------|---------|----|-----------------|
| ColsName | Varchar | 50 | Nama column     |

# 24. UserLogin

*Table* ini berfungsi untuk menyimpan *username* dan *password* serta *priviledge* dari seorang *user* pada aplikasi *Database Documentation Tools*.

| Field Name | Туре    | Length | Information          |
|------------|---------|--------|----------------------|
| Username   | Varchar | 50     | Username untuk login |
| Password   | Varchar | 50     | Password untuk login |
| Setprivil  | int     | 5      | Priviledge user      |

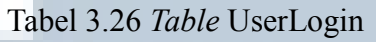

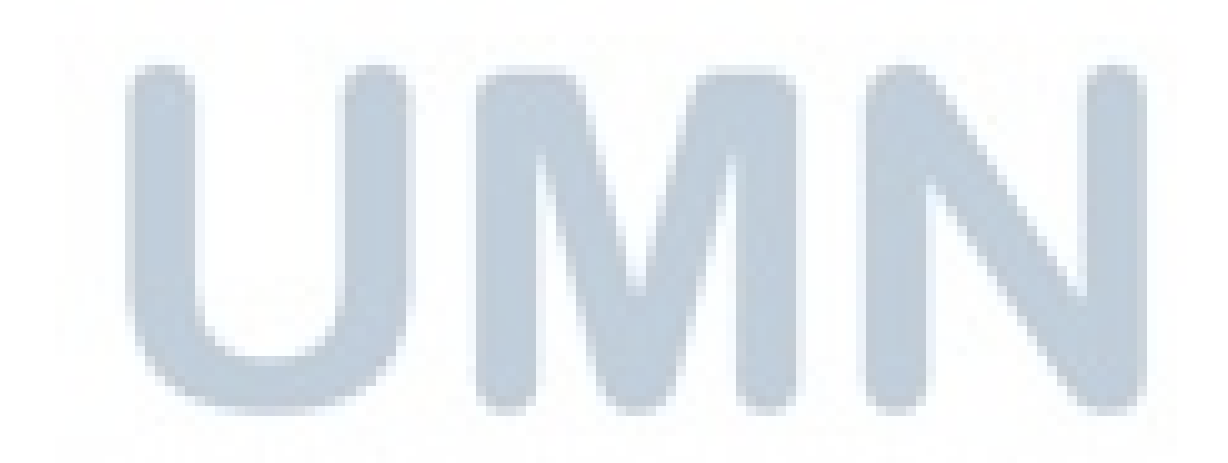

#### **3.4.4** Hubungan Antar Tabel

Setiap table memiliki fungsi untuk menyimpan data sesuai dengan kepentingannya masing-masing. Sebagian besar, seluruh table-table yang dibuat oleh penulis dan tim berguna untuk mempermudah proses synchronize. Pada proses synchronize, diperlukan data mengenai perbedaan-perbedaan yang terdapat pada database main dengan database target. Perbedaan tersebut dapat berupa jumlah table, nama table, struktur table dan sebagainya. Untuk memperoleh data hasil perbandingan antara database main dengan database target, dapat dengan menggunakan suatu database tambahan yang berguna untuk menampung dan membandingkan hasil tampungan tersebut. Sebagai contoh, untuk mengetahui constraint yang tidak terdapat pada database target, dapat dengan menyimpan seluruh constraint pada database main ke suatu table pada database tambahan. Selain itu, seluruh *constraint* pada *database target* juga disimpan ke dalam suatu table pada database tambahan. Dengan membandingkan hasil tampungan pada kedua *table* yang terdapat pada *database* tambahan, *constraint* yang tidak terdapat pada database target akan menjadi hasil dari perbandingan tersebut. Hasil perbandingan tersebut disimpan kembali ke dalam suatu table pada database tambahan, sehingga pada proses synchronize user dapat mengetahui constraint apa saja yang tidak terdapat pada database target. Tidak hanya untuk mencari perbedaan constraint, hal ini juga dilakukan untuk memperoleh seluruh data perbedaan yang terdapat diantara database main dengan database target. Datadata disimpan sesuai dengan jenis database yang digunakan, sehingga lebih mudah dalam melakukan proses synchronize. Table CekConst merupakan salah satu contoh *table* yang terdapat pada *database* tambahan yang berguna untuk menyimpan seluruh constraint (kecuali foreign key) yang terdapat pada database target, sedangkan table CekConstMain merupakan table yang terdapat pada database tambahan yang berguna untuk menyimpan seluruh constraint (kecuali foreign key) yang terdapat pada database main. Kedua table tersebut akan dibandingkan untuk memperoleh data mengenai constraint yang tidak terdapat pada database target. Hasil perbandingan disimpan pada table CekDifferent apabila database main dan database target menggunakan jenis database SQL Server. Jika database main dan database target menggunakan jenis database Oracle, maka table CekConstOra merupakan table pada database tambahan yang memiliki fungsi yang sama dengan table CekConst, begitu pula dengan table CekConstMainOra yang memiliki fungsi yang sama dengan table CekConstMain. Hasil perbandingan table CekConstOra dengan table CekConstMainOra disimpan pada table CekDifferentOra.

# 3.4.5 Desain Antarmuka

Antarmuka pertama yang akan tampil dan dilihat oleh *user* adalah antarmuka *form login*. Berikut adalah gambar desain antarmuka *form login*.

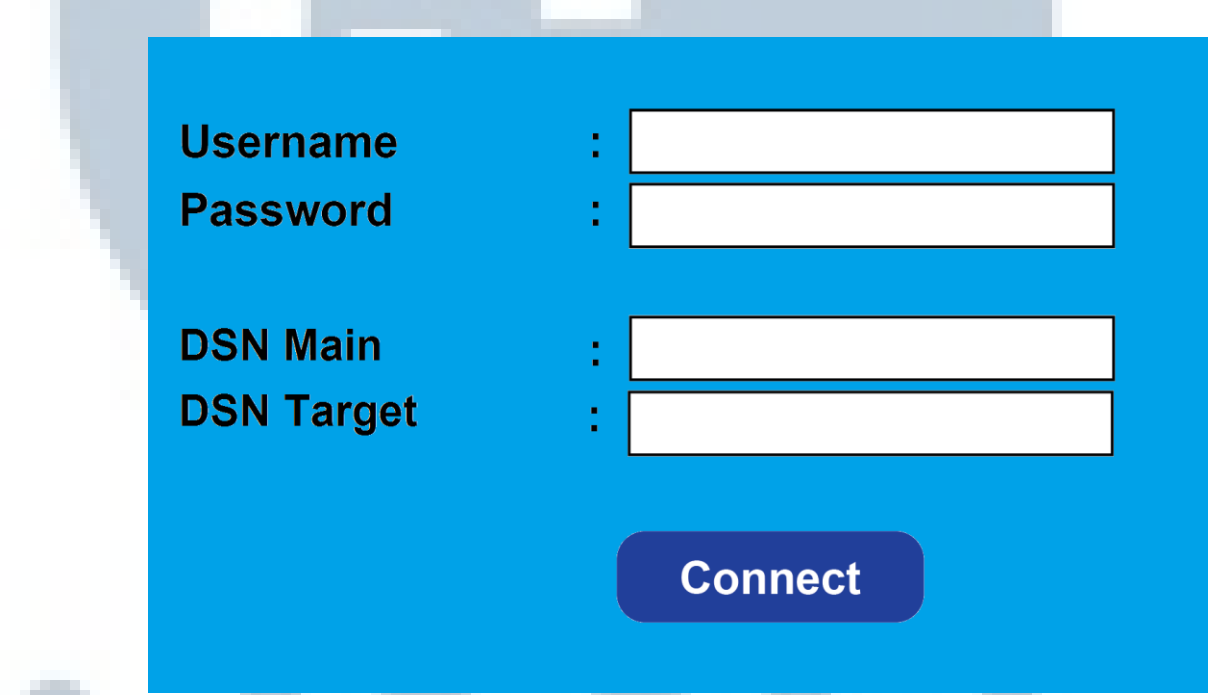

# Gambar 3.4 Desain antarmuka form login

User hanya dapat memasukkan username dan password yang nantinya akan di verifikasi. Jika user berhasil login, maka akan terdapat sebuah pop-up message yang menandakan user telah berhasil melakukan login. Sedangkan jika user tidak berhasil melakukan login, maka akan muncul sebuah pop-up message yang menandakan user gagal melakukan login. Berikut adalah gambar desain antarmuka untuk feedback login.

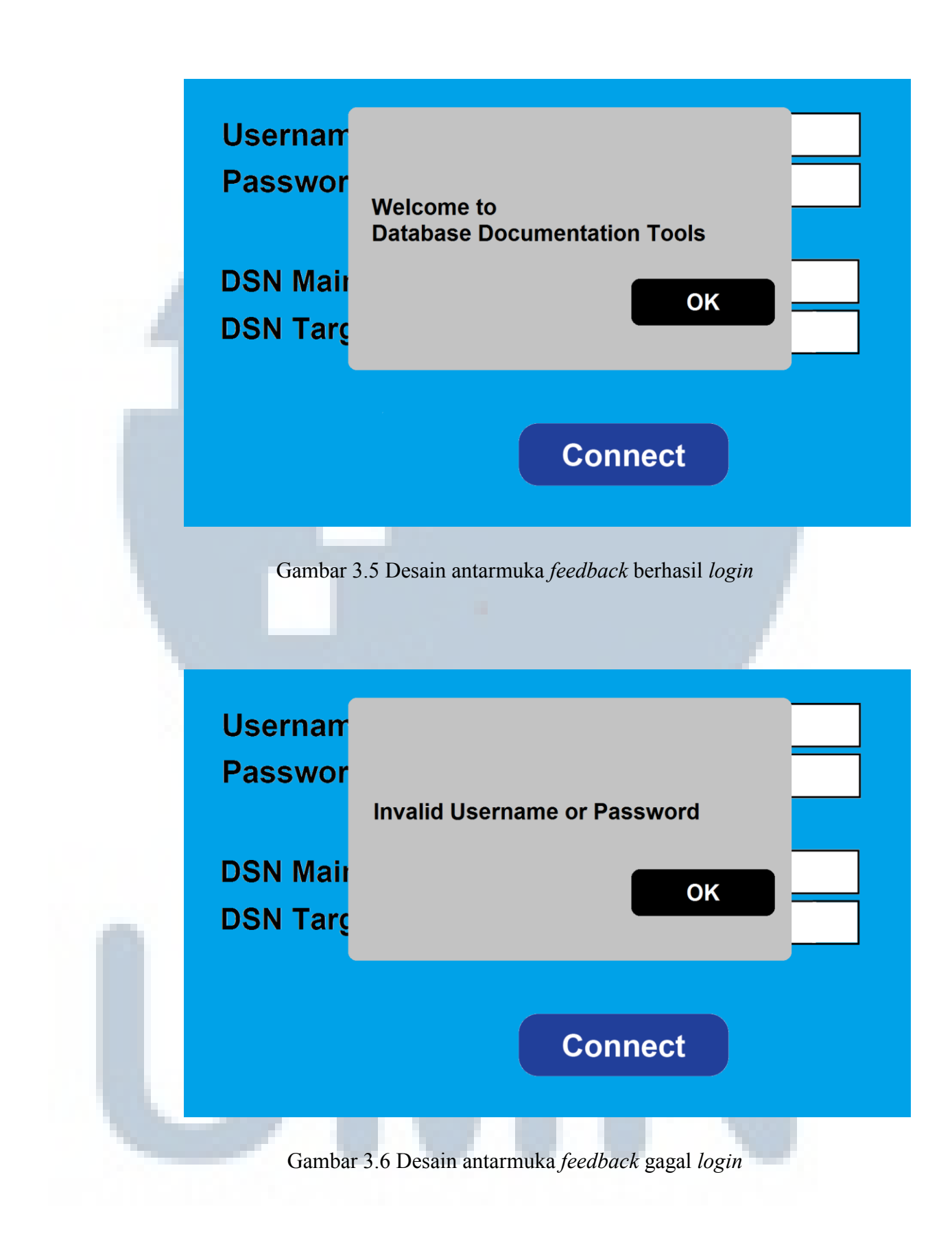

Setelah *user* gagal melakukan *login*, antarmuka *form login* akan ditampilkan kembali. Sedangkan jika *user* berhasil melakukan *login*, antarmuka *home page* akan tampil. Desain antarmuka *home page* dibuat dengan adanya empat bagian utama, yaitu *home menu*, *database info*, *tree menu*, dan *content*.

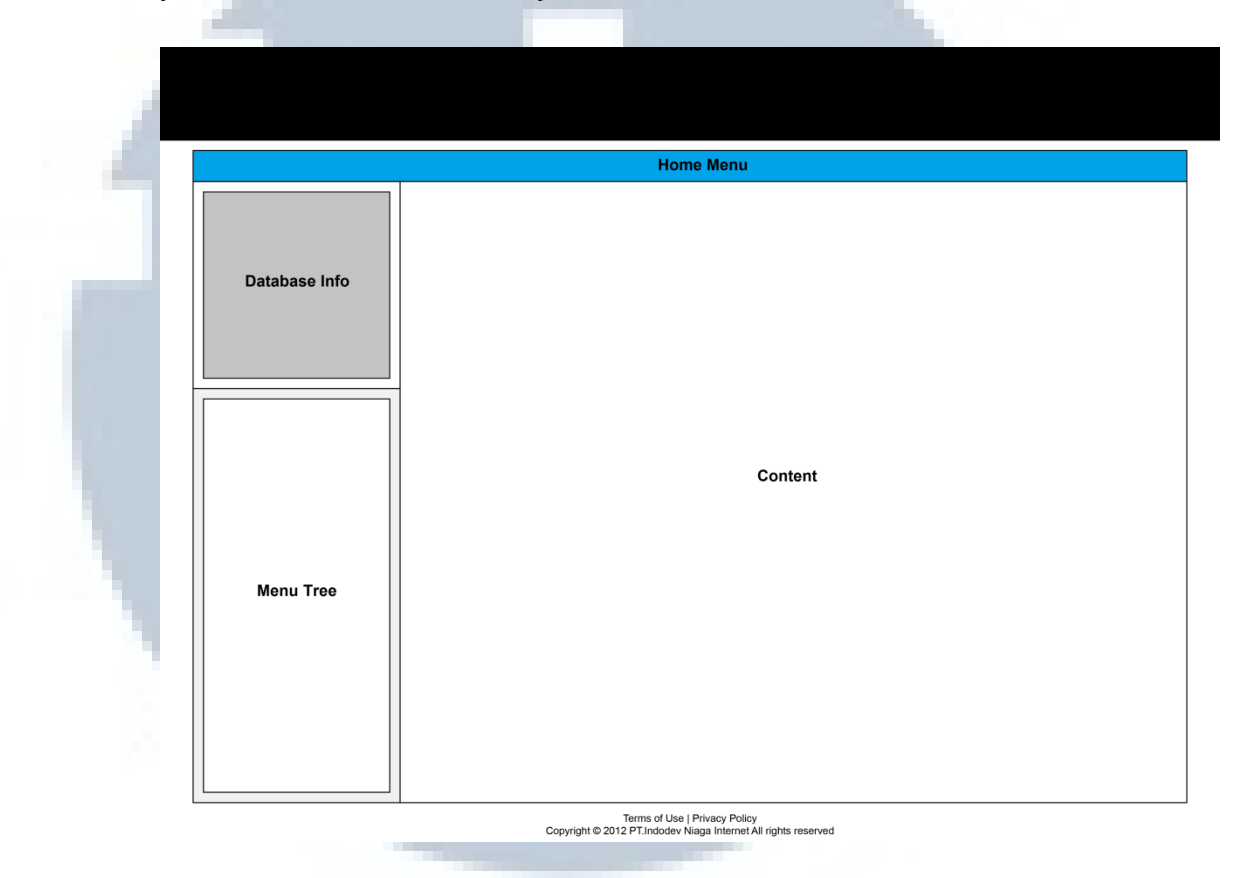

Gambar 3.7 Desain antarmuka Home Page

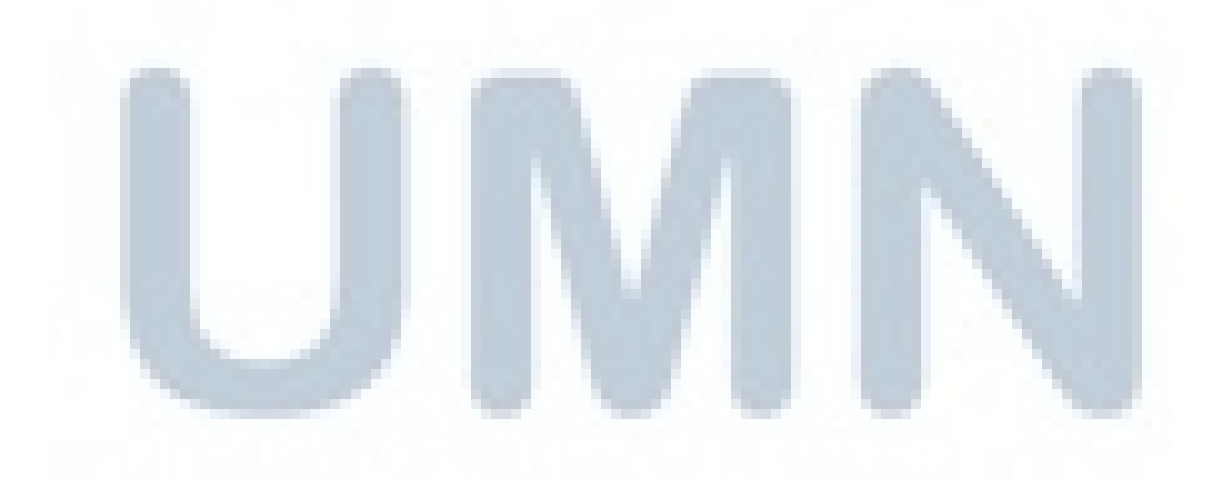

#### 3.4.6 Implementasi

Berikut adalah tampilan-tampilan *user interface* dari aplikasi *Database Documentation Tools* yang telah berhasil dibangun.

1. Interface User Login

|                      | Login Form                                     |                                                                                    |
|----------------------|------------------------------------------------|------------------------------------------------------------------------------------|
| Username<br>Password | : admin                                        |                                                                                    |
| DSN Main             | : dbSF6_DBDoc                                  |                                                                                    |
| _on fungor           | Connect                                        |                                                                                    |
|                      | Username<br>Password<br>DSN Main<br>DSN Target | Username : admin   Password :   DSN Main : dbSF6_DBDoc   DSN Target : dbSF6_DBDoc3 |

Gambar 3.8 Login Form aplikasi Database Documentation Tools

Login Form adalah halaman yang pertama kali ditampilkan ketika pengguna (user) menjalankan aplikasi Database Documentation Tools. Pada halaman Login Form ini, user akan memasukkan username dan password untuk dapat mengakses dan menggunakan aplikasi ini sesuai dengan kebutuhannya. Selain username dan password, terdapat informasi mengenai nama database yang akan digunakan sebagai acuan (DSN Main) dan nama database yang digunakan untuk mengacu pada database sebelumnya (DSN Target).

DSN *Main* berisikan nama suatu *database* yang akan digunakan sebagai *database* acuan pada proses *synchronize*. Pengaturan DSN *Main* dilakukan secara *hardcode* dengan mengakses *Application.cfm*, ketika DSN *Main* pada *Application.cfm* berubah maka seluruh *file* yang berhubungan dengan DSN *Main* akan ikut berubah sesuai dengan nama *database* yang telah dipilih oleh *user*.

DSN *Target* berisikan nama suatu *database* yang akan digunakan sebagai *database* acuan dimana *database* tersebut yang akan mengalami proses *synchronize*. Pengaturan DSN *Target* dilakukan pada salah satu *menu* yang terdapat pada aplikasi ini. Ketika DSN *Target* berubah maka seluruh *file* yang berhubungan dengan DSN *Target* akan ikut berubah sesuai dengan nama *database* yang telah dipilih oleh *user*.

## 2. Main Menu

Main Menu pada aplikasi Database Documentation Tools dibagi ke dalam empat bagian, yaitu File, Edit, Reports dan Help. Pada File Menu terdiri dari dua submenu, yaitu preference dan logout. Pada Edit Menu terdiri dari tiga submenu, yaitu home, browse notes dan synchronize. Pada Report Menu terdiri dari dua submenu yaitu statistic reports dan relationship reports. Menu terakhir yaitu Help Menu berisikan about. Main Menu dari Database Documentation Tools dapat digambarkan sebagai berikut.

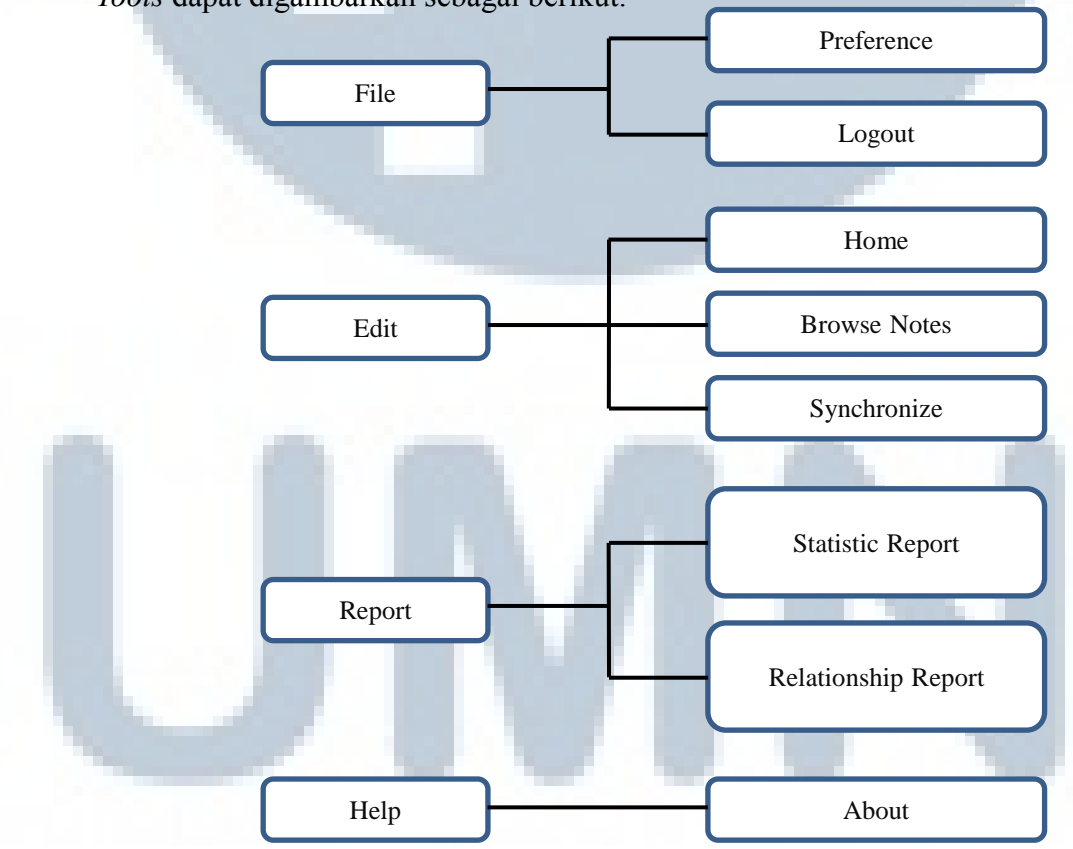

Gambar 3.9 Main Menu aplikasi Database Documentation Tools

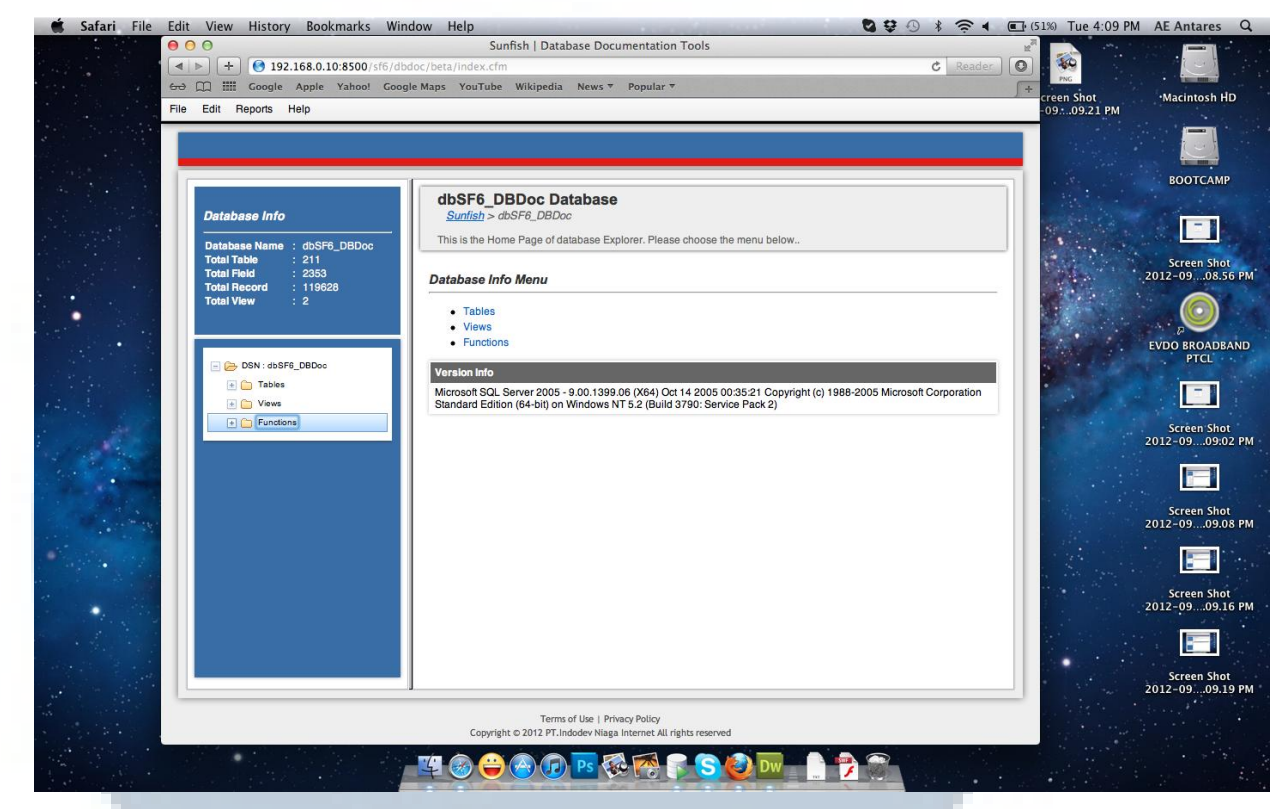

Gambar 3.10 Home Menu aplikasi Database Documentation Tools

Home Menu dari aplikasi Database Documentation Tools disusun atas informasi-informasi umum (Database Info) yang bersangkutan dengan database yang telah di setting sebelumnya oleh user pada DSN Main. Informasi-informasi umum tersebut berupa:

- a. *Database Name*, merupakan nama dari DSN *Main* yang telah dipilih oleh *user*
- b. *Total Table*, merupakan jumlah keseluruhan *table* yang ada dan menyusun suatu *database*
- c. *Total Field*, merupakan jumlah keseluruhan *column* yang menyusun setiap *table*
- d. *Total Record*, merupakan jumlah keseluruhan *record* yang ada pada suatu *database*
- e. *Total View*, merupakan jumlah keseluruhan *view* yang terdapat pada suatu *database*

Selain informasi-informasi umum (*Database Info*), terdapat pula *Database Info Menu* yang terdiri dari:

- a. *Tables*, menampilkan seluruh nama-nama *table* yang menyusun *database* tersebut dalam bentuk *list*
- b. *Views*, menampilkan seluruh nama-nama *view* yang terdapat pada *database* tersebut dalam bentuk *list*
- c. *Functions*, menampilkan seluruh nama-nama *functions* yang terdapat pada *database* tersebut dalam bentuk *list. Functions* dibagi kembali menjadi dua buah, yaitu *table function* dan *scalar function*.

Informasi-informasi yang dapat diperoleh pada *Database Info Menu* juga tersedia dalam bentuk *tree menu* yang terletak pada sisi kiri aplikasi. DSN *Main* merupakan *parent* pada *tree menu* aplikasi *Database Documentation Tools*. *Tables, Views* dan *Functions* merupakan *child* dari DSN *Main*. Berikut adalah gambaran informasi-informasi yang dapat diperoleh dari *tree menu* pada aplikasi *Database Documentation Tools*.

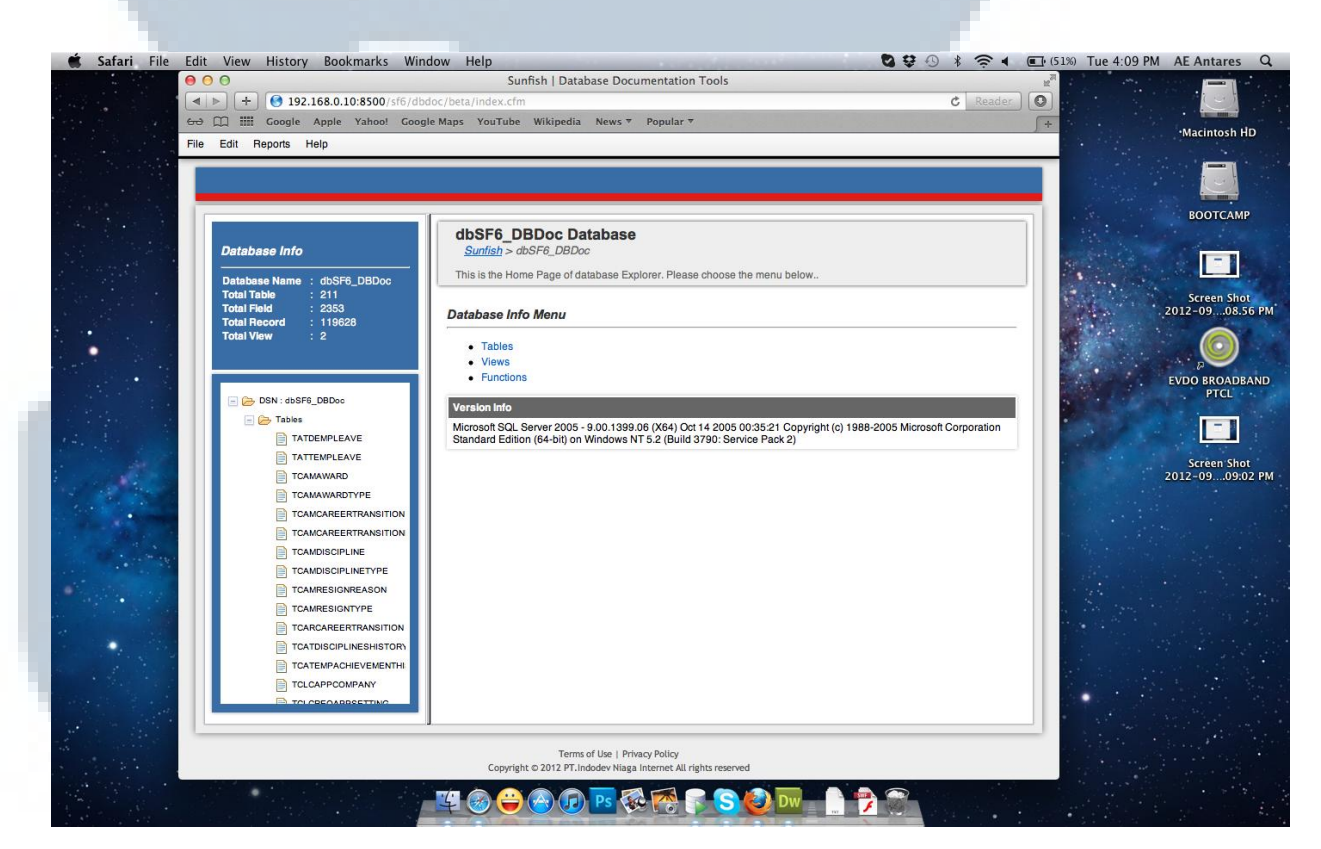

Gambar 3.11 Tree Menu aplikasi Database Documentation Tools (Tables)

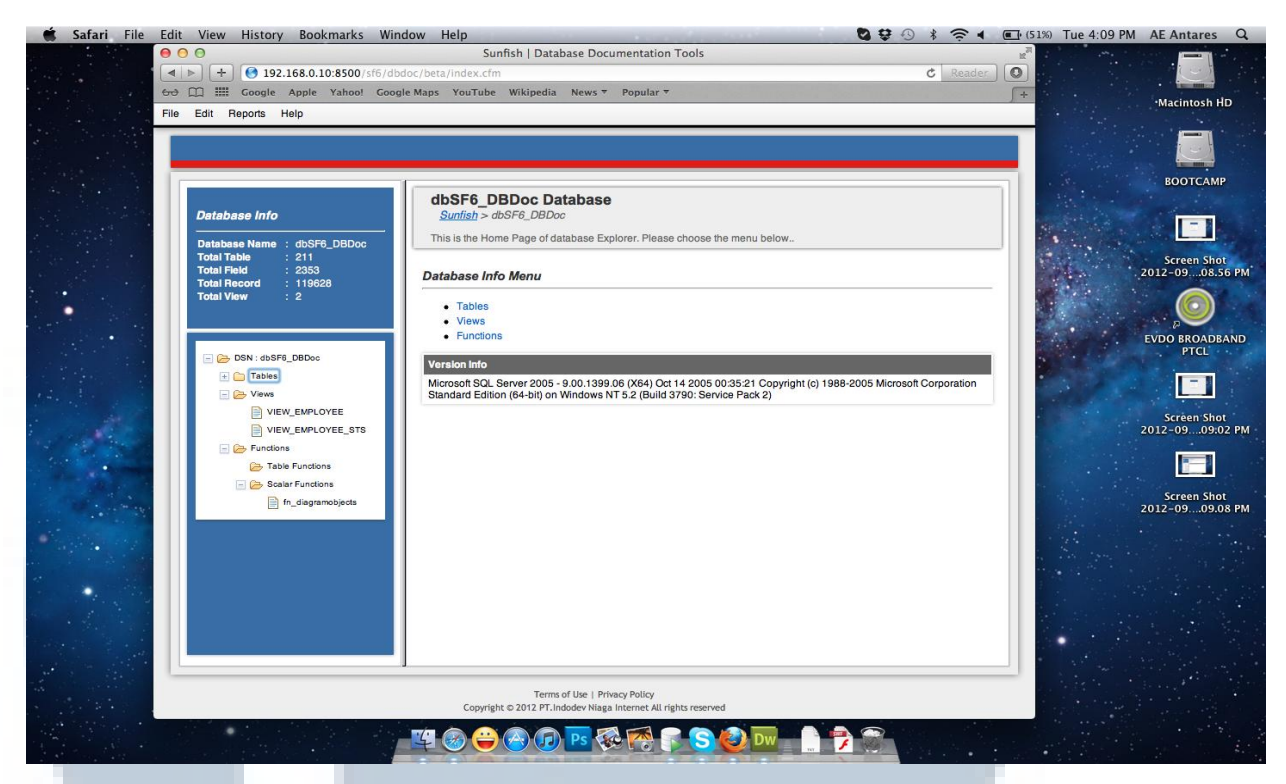

# Gambar 3.12 Tree Menu aplikasi Database Documentation Tools (Views)

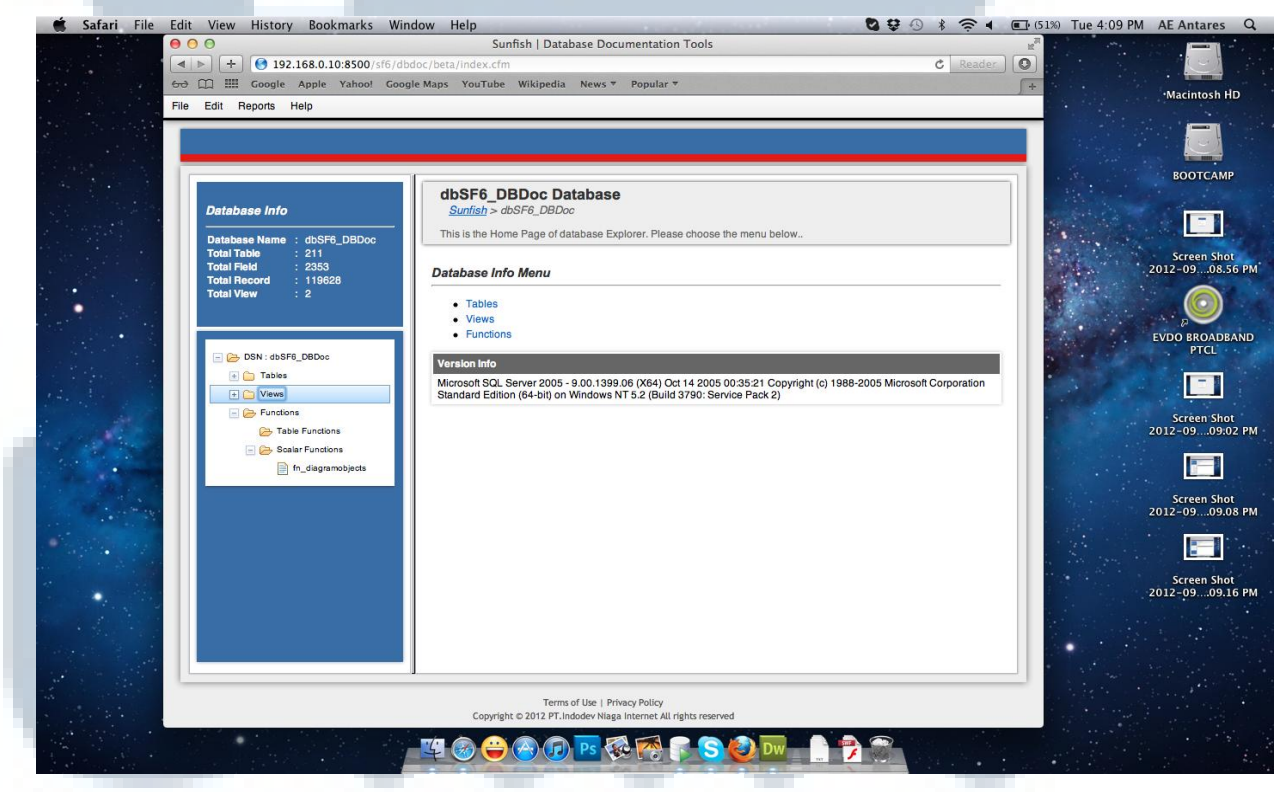

Gambar 3.13 *Tree Menu* aplikasi *Database Documentation Tools* (*Functions*)

Berikut adalah contoh tampilan informasi-informasi yang dapat diperoleh dari fitur *Database Info Menu* pada aplikasi *Database Documentation Tools*.

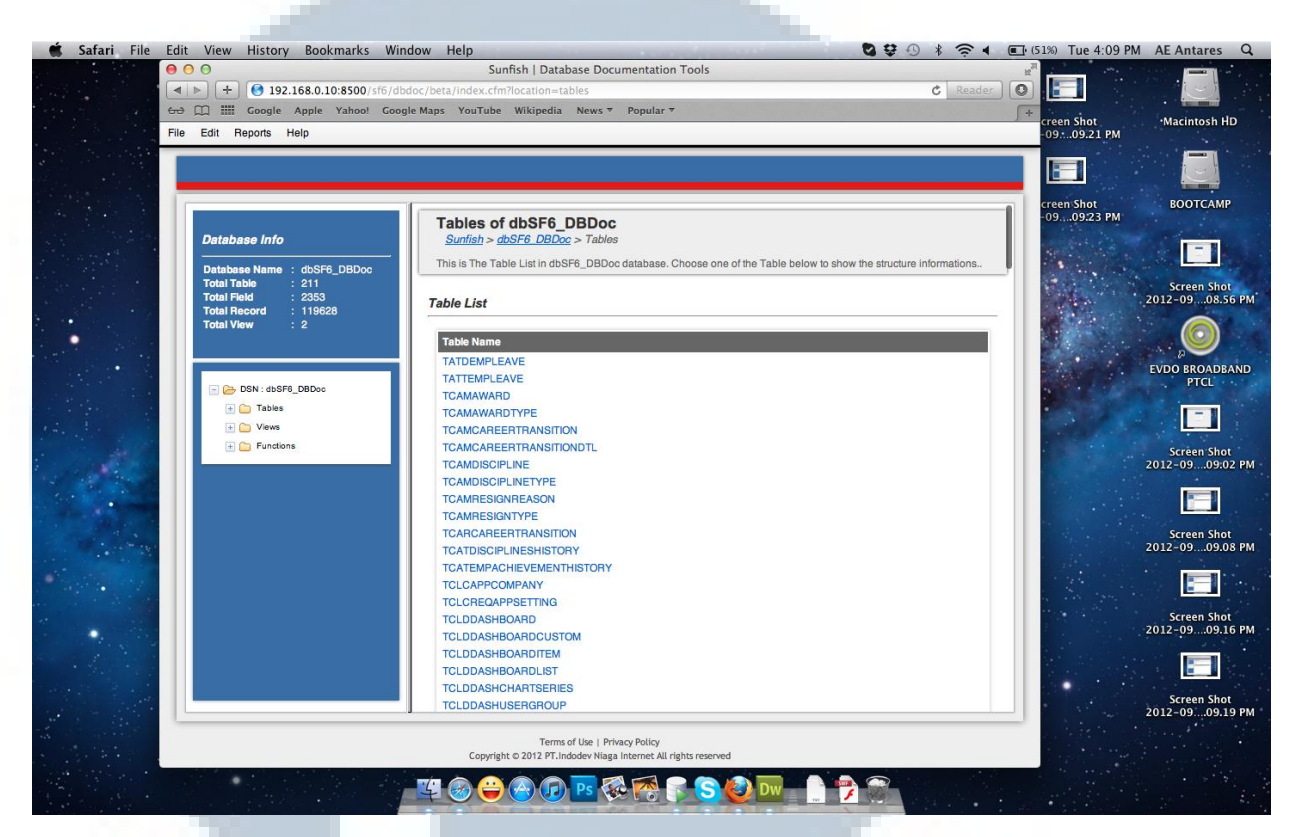

Gambar 3.14 Database Info Menu aplikasi Database Documentation Tools (Tables)

# 4. Interface Table Structures

Pada Database Info Menu, ketika user memilih menu Tables maka seluruh nama-nama table yang menyusun database akan tampil dalam bentuk list. User dapat mengetahui bagaimana struktur setiap table yang ada dengan memilih salah satu nama table tersebut. Informasi-informasi yang diberikan tidak hanya berupa struktur table saja, akan tetapi terdapat berbagai informasi lainnya seperti:

- a. *column* yang terdapat *primary key* atau *foreign key* pada *table* yang dipilih oleh *user*
- b. jumlah record yang terdapat pada table tersebut (Row Count)
- c. waktu pembuatan table tersebut (Created)
- d. waktu terakhir kali table diakses (Last Modified)

- e. *Show Record* yang berfungsi untuk menampilkan seluruh *record-record* yang terdapat pada *table* tersebut
- f. *Programmer Notes* yang berfungsi untuk membaca catatan-catatan kecil (*notes*) yang dapat memberikan berbagai penjelasan kepada *user* lain sehingga tidak terjadi kesalahpahaman. Selain membaca, *user* juga dapat secara langsung menambahkan catatan-catatan kecil (*notes*) penting dengan mengisi *textbox notes* yang ada dan mengisi *textbox author* sebagai tanda pengenal. Jika *textbox author* tidak diisi, maka secara *default* akan terisi "*No Name*" ketika *notes* tersebut ditampilkan
- g. *Auto Synchronize* berbentuk *checkbox* yang berfungsi untuk memasukkan nama *table* ke dalam *list auto sync* ketika *checkbox* tersebut di *check*

Berikut adalah contoh tampilan berbagai informasi yang dapat diperoleh pada *Table Structures Info*.

| Safari File Ed | it View History Bookmarks Win<br>O<br>() () () () () () () () () () () () () (                                      | dow Help<br>Sunfish   Database Documentation Tools<br>doc/beta/index.chm?location=tables_structure&nama=TATDEMPLEAVE<br>le Maps YouTube Wikipedia News 7 Popular 7                                                                                                    | C Reader Creen Shot<br>O97:.09.21 PM                                                                                                    |
|----------------|----------------------------------------------------------------------------------------------------|----------------------------------------------------------------------------------------------------|----------------------------------------------------------------------------------------------------|
|                | Database Info Database Name : dtSF8_DBDoc Total Table : 211 Total Field : 2253 Total Record : 116628 Total View : 2 | TATDEMPLEAVE Table Structures Info         Sunfish > dbSF6_DBDoc > Tablea > TATDEMPLEAVE         This is the basic information of Table TATDEMPLEAVE in dbSF6_DBDoc database.         Index Menu         1. Table Stucture         I. Table Stucture         I. Table Stucture         I. Table Stucture         I. Table Stucture         I. Table Stucture         I. Table Record Database.         Intervention State         I. Table Stucture         I. Table Record List         VI. Table Configuration         Table Configuration                                                                                                    | Creen Shot<br>1931923 PM<br>Creen Shot<br>1931923 PM<br>Creen Shot<br>1931925 PM<br>Creen Shot<br>1931925 PM<br>Creen Shot<br>1931925 PM<br>Creen Shot<br>2012-090935 PM<br>Creen Shot<br>PTCL<br>Creen Shot<br>2012-090932 PM |
|                |                                                                                                    | Column Name         Data Type         Max Length (Bytes)         Allow N           fieldeave         int         NO         NO           leave_date         dateImme         NO         shift_code         varchar         50         NO           bependency - Referred By         Dependency - Referred By         Dependency - Referered By         < | Italia     Default       (null)     (null)       (null)     (null)       (r)     Screen Shot       [Back to Top]     Escreen Shot                                                                                              |
|                |                                                                                                    | Terms of Uze   Privacy Policy<br>Copyright © 2012 PT.Indoder Vilaga Internet All rights reserved                                                                                                    | 2012-09.09.19 PM                                                                                                    |

Gambar 3.15 Table Structures Info aplikasi Database Documentation Tools

| Sunfish   Database Documentation Tools                                                       |                                |
|----------------------------------------------------------------------------------------------|--------------------------------|
| ter ter ter ter ter ter ter ter ter ter                                                      | -                              |
| File Edit Reports Help 002                                                                   | Shot Macintosh HD<br>.09.21 PM |
|                                                                                              | -                              |
|                                                                                              |                                |
| Table Structures creen                                                                       | Shot BOOTCAMP<br>09:23 PM      |
| Database Info Column Name Data Type Max Length (Bytes) Allow Nulls Default                   |                                |
| Database Name : dbSF6_DBDoc Tkleave int NO (null)                                            |                                |
| Total Pieko 2353 leave_date datetme NO (null) Creen shit, code varhar 50 NO () 09,4          | 09.26 PM 2012-0908.56 PM       |
| Total View 2                                                                                 |                                |
| [Back to Top ] (Back to Top ]                                                                | Shot EVDO BROADBAND            |
| Dependency - Referred By                                                                     | 09.29 PM PICE                  |
|                                                                                              |                                |
| Eurotons     No     Table     Column     No     Table     Column     No     Table     Column | Screen Shot                    |
|                                                                                              | 2012-0909:02 PM                |
|                                                                                              |                                |
| [Back to Top]                                                                                | farmer films                   |
| Dependency - Depend On                                                                       | 2012-0909.08 PM                |
|                                                                                              |                                |
| No Table Column                                                                              |                                |
|                                                                                              | Screen Shot<br>2012-0909.16 PM |
|                                                                                              |                                |
| [Back to Top]                                                                                |                                |
| Table Info                                                                                   | Screen Shot<br>2012-0909.19 PM |
|                                                                                              |                                |
| Copyright © 2012 PT. Indeder Wings Internet All Inghts reserved                              |                                |
| 2 2 2 2 2 2 2 2 2 2 2 2 2 2 2 2 2 2 2                                                        |                                |

Gambar 3.16 Table Structures Info aplikasi Database Documentation Tools

(cont.)

| 600 III Beports Help                                                                                             | oogle Maps YouTube Wikipedia News * Popular *                                                   | Ţ               | creen Shot<br>-0909.21 PM | Macintosh              |
|----------------------------------------------------------------------------------------------------|-------------------------------------------------------------------------------------------------|-----------------|---------------------------|------------------------|
|                                                                                                    |                                                                                                 |                 |                           |                        |
|                                                                                                    | Dependency - Referred By                                                                        |                 | creen Shot<br>-0909.23 PM | воотса                 |
| Database Info                                                                                                    | No Table Column                                                                                 |                 |                           | -                      |
| Database Name : dbSF6_DBDoc<br>Total Table : 211                                                                 | Not referred by any table                                                                       |                 |                           |                        |
| Total Field : 2353<br>Total Record : 119628                                                                      |                                                                                                 |                 | -0909.26 PM               | 2012-0908              |
| Total View : 2                                                                                                   |                                                                                                 | [Back to Top ]  |                           |                        |
|                                                                                                    | Dependency - Depend On                                                                          |                 | creen Shot                | EVDO BROAD             |
| DSN : dbSF6_DBDoc                                                                                                | No Table Column                                                                                 |                 | 0909.29 PM                | PTCL                   |
| Tables     Tables     Tables                                                                                     | Not depend by any table                                                                         |                 |                           |                        |
| 🕂 🧰 Functions                                                                                                    |                                                                                                 |                 | creen Shot                | Screen S               |
|                                                                                                    |                                                                                                 | [Back to Top ]  |                           |                        |
|                                                                                                    | Table Info                                                                                      |                 |                           |                        |
| and the second second second second second second second second second second second second second second second | Properties Value                                                                                |                 |                           | Screen Sl<br>2012-0909 |
|                                                                                                    | Row Count 0                                                                                     |                 |                           |                        |
|                                                                                                    | Last Modified 2011-10-03 14:46:22.72                                                            |                 |                           | Screen St              |
|                                                                                                    |                                                                                                 |                 |                           | 2012-0909              |
|                                                                                                    |                                                                                                 | [ Back to Top ] |                           |                        |
|                                                                                                    | Table Column Details                                                                            |                 | •                         | Screen SI              |
|                                                                                                    |                                                                                                 |                 |                           | 2012-0909              |
|                                                                                                    | Terms of Use   Privacy Policy<br>Copyright © 2012 PT.Indodev Niaga Internet All rights reserved |                 |                           |                        |

Gambar 3.17 Table Structures Info aplikasi Database Documentation Tools

(cont.)

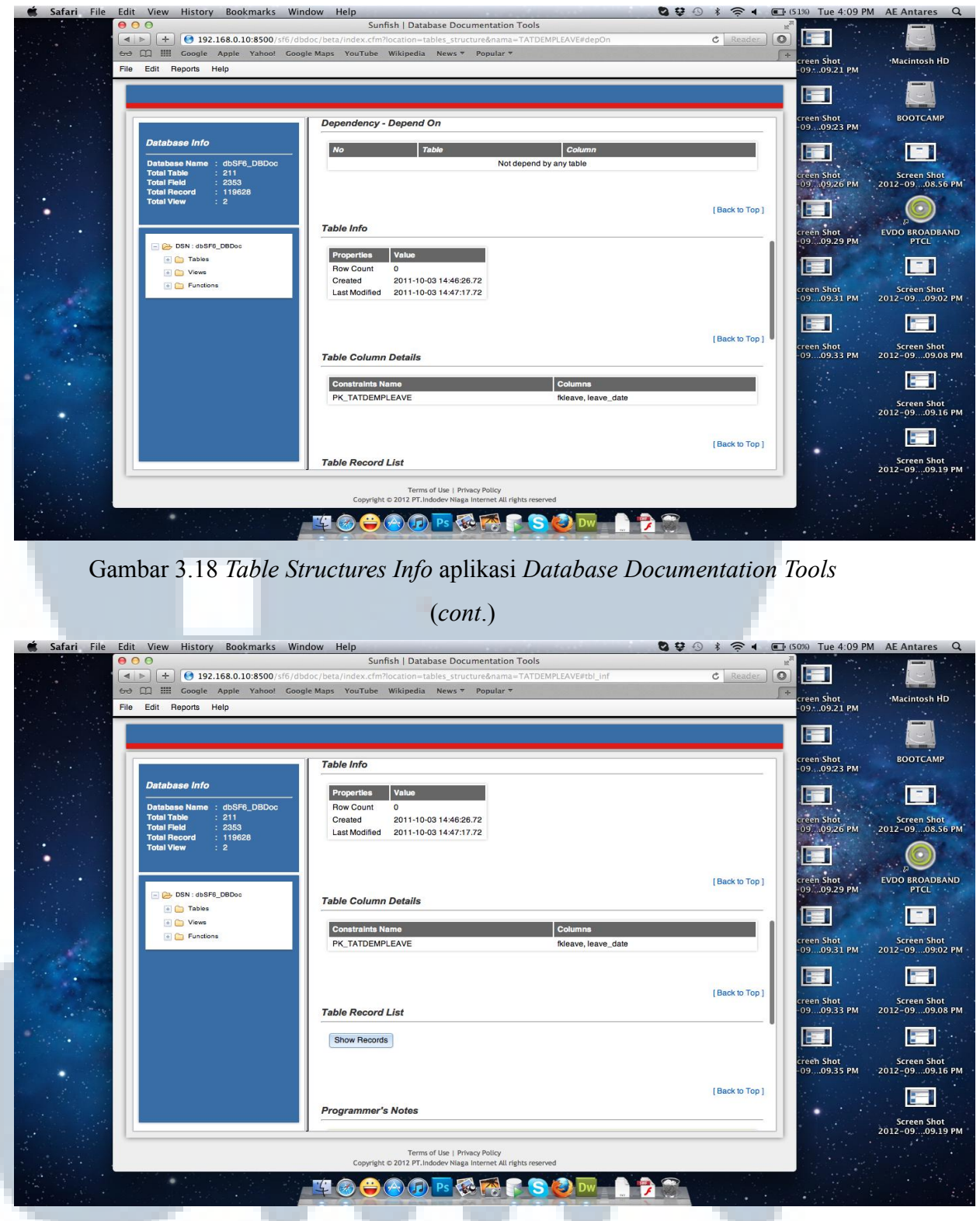

Gambar 3.19 Table Structures Info aplikasi Database Documentation Tools

(cont.)

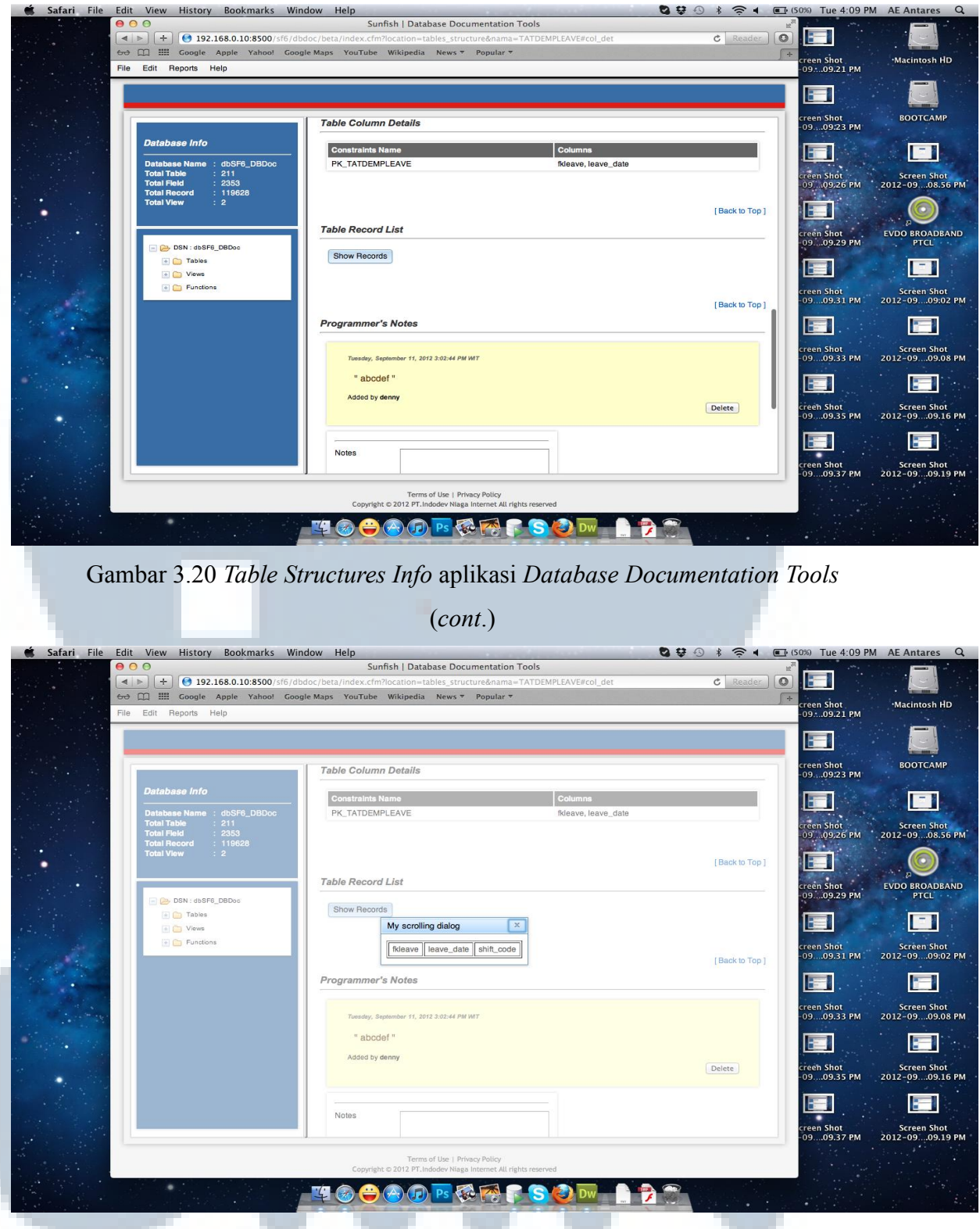

Gambar 3.21 Table Structures Info aplikasi Database Documentation Tools

(cont.)

## 5. Interface Preference Menu

Untuk melihat tampilan *Preference Menu, user* dapat memilih *menu File* dan memilih *submenu Preference*. *Preference* pada aplikasi *Database Documentation Tools* ini berfungsi untuk melakukan pengaturan pada DSN *Target* yang nantinya akan menjadi *database* yang mengacu pada *database* yang telah di pilih oleh *user* sebagai DSN *Main* ketika menjalankan proses *synchronize*.

| Database Info                                              | Synchronization Preference <u>Sunfish &gt; dbSF6_DB0oc</u> > Synchronization Preference           |  |
|------------------------------------------------------------|---------------------------------------------------------------------------------------------------|--|
| Database Name : dbSF6_DBDoc                                | This is Short description of Table List in dbSF6_DBDoc database. Lorem ipsum dolor sit amet. edit |  |
| Total Table 212<br>Total Field 2358<br>Total Record 119628 | Data Source Info                                                                                  |  |
| Total view : 2                                             | DSN Main : dbSF6 DBDoc                                                                            |  |
| ~                                                          | DSN Target : dbSF6_DBDoc3                                                                         |  |
| DSN : dbSF6_DBDoo                                          | dbSF6 DBDoc3                                                                                      |  |
| 🔄 🇀 Tables                                                 |                                                                                                   |  |
| TATDEMPLEAVE                                               |                                                                                                   |  |
| TATTEMPLEAVE                                               | Auto Synchronize Table List                                                                       |  |
| TCAMAWARD                                                  |                                                                                                   |  |
| TCAMAWARDTYPE                                              | Table Name                                                                                        |  |
|                                                            | TATDEMPLEAVE                                                                                      |  |
| TCAMDISCIPLINE                                             | TCAMDISCIPLINE                                                                                    |  |
| TCAMDISCIPLINET                                            |                                                                                                   |  |
| TCAMRESIGNREAS                                             |                                                                                                   |  |
| TCAMRESIGNTYPE                                             |                                                                                                   |  |
|                                                            | Go to Synchronize name                                                                            |  |

Gambar 3.22 Preference Menu aplikasi Database Documentation Tools

Selain melakukan pengaturan DSN *Target, Preference Menu* juga menampilkan nama-nama *table* apa saja yang berada pada *Auto Synchronize Table List.* Nama-nama *table* yang masuk ke dalam *list* ini akan secara otomatis mengalami proses *synchronize* ketika *user* menjalankan fitur *synchronization.* Tujuan dari pembuatan fitur ini agar mempermudah *user* dalam melakukan proses *synchronize* karena terdapat kemungkinan tidak semua *table* akan mengalami proses *synchronize.* Melalui halaman ini, *user* juga dapat langsung melakukan *synchronization* dengan melakukan *click* pada "*Go to Synchronize Page..*". *Interface* yang dihasilkan akan sama dengan ketika *user* memilih *menu Edit*, lalu *Synchronize.* 

| ogrammer's Notes |      |      |        |      |
|------------------|------|------|--------|------|
| D Object         | Туре | Date | Author | Note |
|                  |      |      |        |      |
|                  |      |      |        |      |
|                  |      |      |        |      |
|                  |      |      |        |      |
|                  |      |      |        |      |
|                  |      |      |        |      |
|                  |      |      |        |      |
|                  |      |      |        |      |
|                  |      |      |        |      |

Gambar 3.23 Browse Notes Menu aplikasi Database Documentation Tools

Browse Notes Menu akan menampilkan seluruh catatan-catatan kecil (notes) yang ada pada database tersebut. Catatan-catatan kecil (notes) tidak hanya dapat diberikan pada tables saja, akan tetapi notes juga dapat diberikan pada views ataupun functions. Browse Notes Menu akan menampilkan notes dalam bentuk table yang terdiri dari enam buah column yaitu:

- a. ID, menampilkan nomor urut *notes* yang diberikan yang terdapat pada *data-base*
- b. *Object*, menampilkan nama *table*, *view* atau *function* yang telah diberikan *notes* pada *database*
- c. *Type*, menunjukkan apakah tipe dari *object* tersebut (*table*, *view* atau *function*)
- d. Date, menampilkan penanggalan waktu notes tersebut diberikan
- e. Author, menampilkan siapa identitas yang memberikan notes tersebut
- f. Note, menampilkan isi dari catatan-catatan yang diberikan

#### 7. Interface Synchronize Menu

Guna mempermudah *user* dalam menggunakan fitur *Synchronize*, penulis dan tim memutuskan untuk menggunakan model *wizard* dalam tampilan tatap muka dengan *user* (*user interface*) sehingga *Synchronize Menu* terdiri dari beberapa langkah dari proses awal (*start*) sampai *database target* tersinkronisasi dengan *database main* (*finish*), sesuai dengan opsi-opsi yang dipilih oleh *user* pada setiap langkah yang ada. Langkah-langkah dalam proses *synchronize* berdasarkan tampilan *interface* aplikasi dapat digambarkan sebagai berikut.

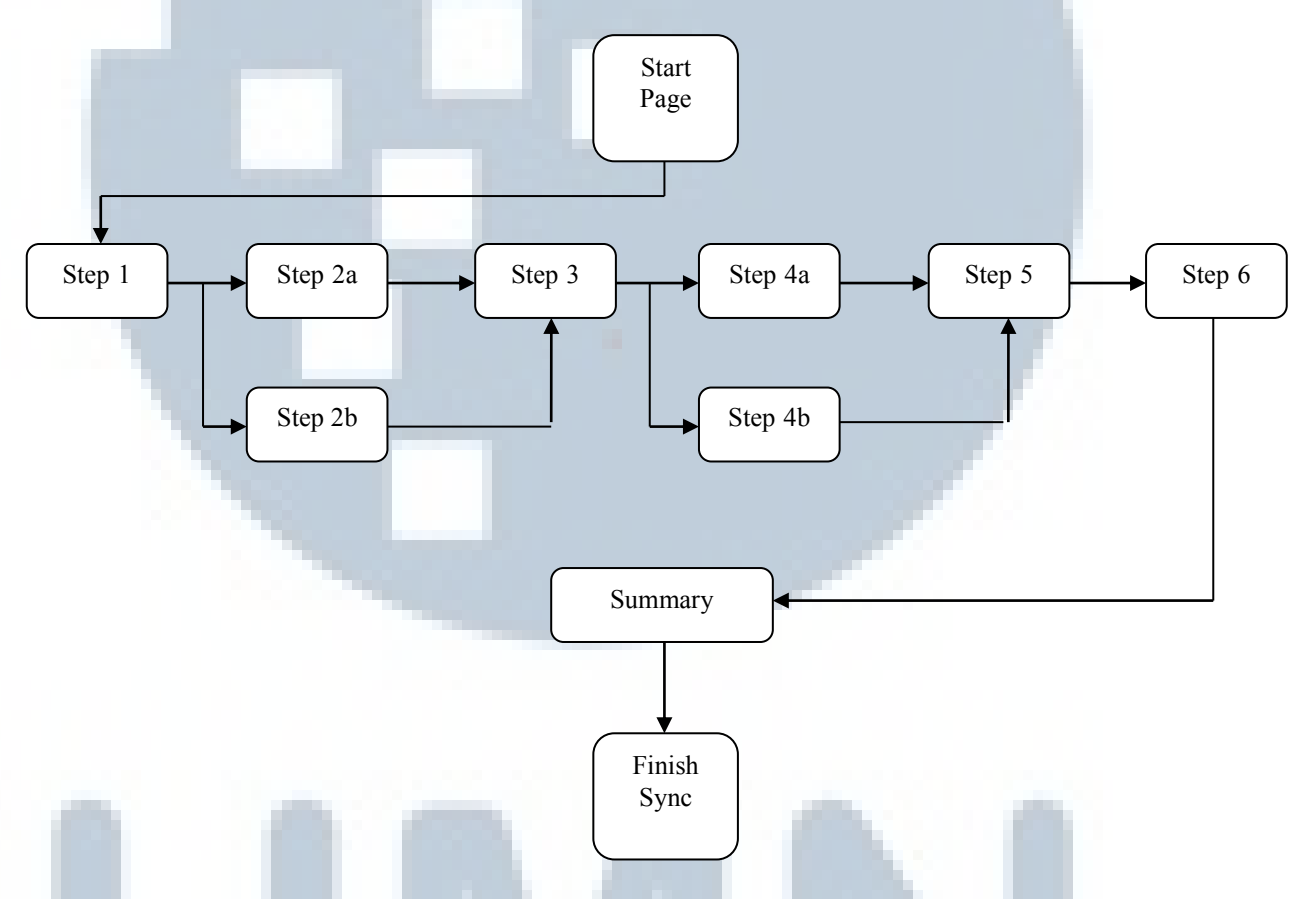

Gambar 3.24 Step by Step Synchronization Process aplikasi Database Documentation Tools

Diawali dengan *Start Page* yang merupakan halaman awal pada proses *synchronize*. Halaman ini berisikan informasi-informasi mengenai DSN *Main* dan DSN *Target*, sehingga memastikan *user* agar tidak terjadi kesalahan dalam melakukan *synchronize*. Jika terdapat kesalahan pada DSN *Main* atau DSN *Target* 

*user* dapat melakukan perubahan sesuai dengan keinginan *user* dengan melakukan pengaturan ulang. Selain itu, juga terdapat informasi mengenai nama-nama *table* yang berada dalam *Auto Synchronize Table List* yang disajikan dalam bentuk *table*. Jika informasi-informasi yang disajikan untuk melakukan konfirmasi susah benar, maka *user* dapat melanjutkan ke langkah berikutnya dengan menekan *button Start*. Berikut adalah tampilan *Start Page* pada proses *synchronize*.

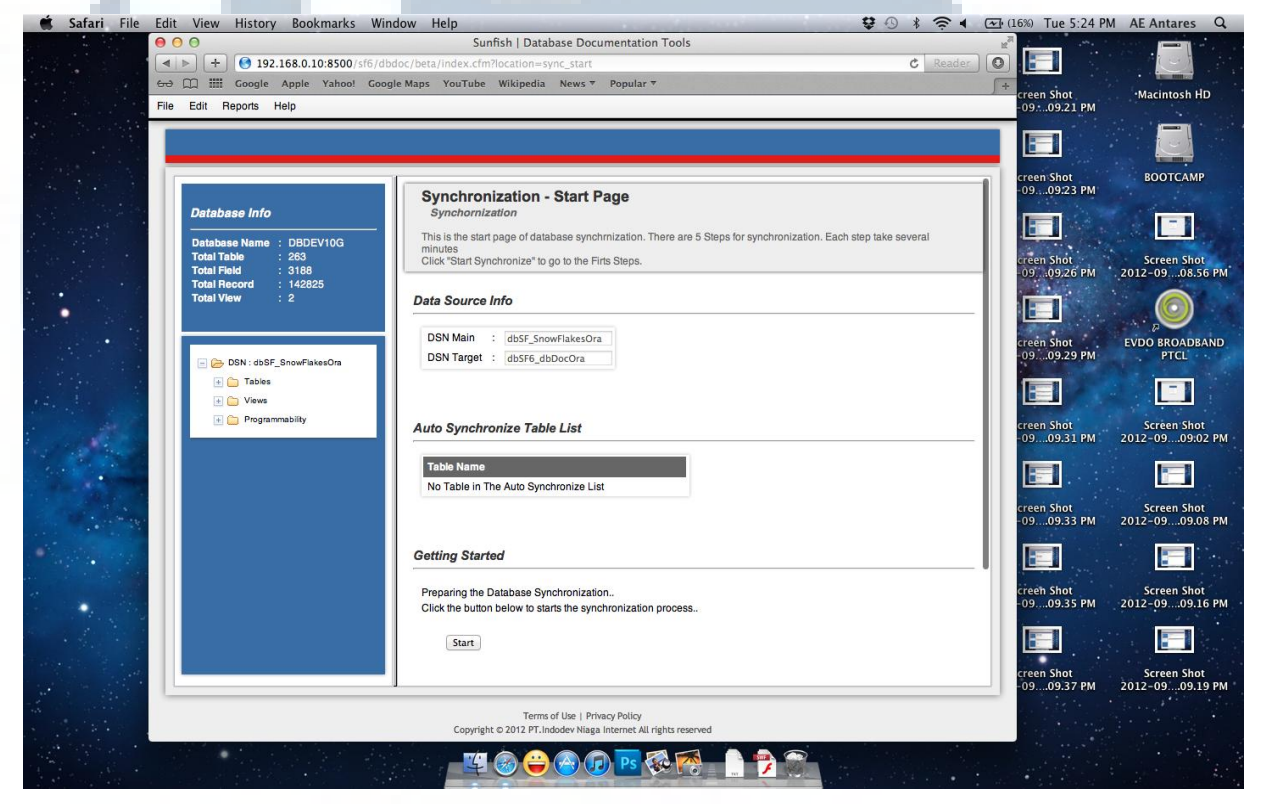

Gambar 3.25 Start Page Synchronization Process aplikasi Database Documentation Tools

Setelah menekan *button Start, user* akan masuk ke dalam langkah pertama (*step* 1) dalam proses *synchronize*. Tampilan *Step* 1 berupa tiga buah *radio button* dimana masing-masing *radio button* mewakili sebuah opsi yang akan dipilih salah satu dari ketiga opsi oleh *user*. Opsi-opsi tersebut berupa:

a. *Synchronize structure for all tables*, seluruh struktur *table* yang terdapat pada *database main* akan di sinkronisasi pada *database target* apabila opsi ini terpilih atau aktif

- b. Synchronize structure for all tables from Auto Synchronize Group, seluruh table yang terdapat pada Auto Synchronize Table akan di sinkronisasi pada database target apabila opsi ini terpilih atau aktif
- c. *Synchronize structure for selected table[s] only*, proses perbandingan akan terjadi antara *database main* dengan *database target*. Hasil perbandingan akan ditampilkan dan *user* dapat memilih *table* mana yang akan di sinkronisasi dengan melakukan *check* pada *checkbox* yang tersedia di setiap nama *tables* yang muncul dari hasil proses perbandingan sebelumnya

Tekan *button Next* untuk melanjutkan ke langkah selanjutnya (*Step 2*) atau *button Previous* untuk kembali ke langkah sebelumnya. Berikut adalah tampilan *Step 1 Synchronization Process* pada aplikasi *Database Documentation Tools*.

| Database Name : dbSF6_DBDoc<br>Total Table : 212<br>Total Field : 2338<br>Total Field : 2338<br>Total New : 2       This is the first step of synchrnization, you can synchronize the structure of the whole database or the structure of selected tables only. You may also sync<br>from Auto-sync tables group<br>Please choose the configuration option         Total Record : 1136/20<br>Total View : 2       Structure Synchronize Preferences         Structure Synchronize Structure for All Tables<br>@ ynetwagame<br>Total Eave<br>@ Synchronize structure for All Tables<br>@ Synchronize structure for Selected Table(s) Only         Structure Synchronize Structure for Selected Table(s) Only         Previous Next         TotAMWARD TYPE<br>@ TotAMCAREERTRAI<br>@ TotAMCAREERTRAI<br>@ TotAMESIGNERAS                                                                                                    | atabase Info                                                        | Synchronization STEP 01 - Initialization<br>Synchronization > Step 01                                                                                                    |
|----------------------------------------------------------------------------------------------------|---------------------------------------------------------------------|----------------------------------------------------------------------------------------------------|
| Total Record : 119828<br>Total View : 2<br>Structure Synchomize Preferences<br>STEP 01 - Specretize Type<br>STEP 01 - Specretize Synchomize Preferences<br>STEP 01 - Specretize Type<br>Synchronize structure for All Tables<br>Synchronize structure for All Tables<br>Synchronize structure for Selected Table(s) Only<br>Synchronize structure for Selected Table(s) Only<br>Synchronize structure for Selected Table(s) Only<br>TrathempLeAVE<br>TCAMUSARD/TYPE<br>TCAMUSCIPLINE<br>TCAMUSCIPLINE<br>TCAMUSCIPLINE<br>TCAMUSCIPLINE<br>TCAMUSCIPLINE<br>TCAMUSCIPLINE<br>TCAMUSCIPLINE<br>TCAMUSCIPLINE<br>TCAMUSCIPLINE<br>TCAMUSCIPLINE<br>TCAMUSCIPLINE<br>Synchronize Structure for Selected Table(s) Only<br>Synchronize Structure for Selected Table(s) Only<br>Sy | atabase Name : dbSF6_DBDoc<br>otal Table : 212<br>otal Field : 2358 | This is the first step of synchmization, you can synchronize the structure of the whole database or the structure of selected tables only. You may also synchrozine from Auto-sync tables group<br>Please choose the configuration option |
| STEP 01 - Syncroitize Type         Synchronize structure for All Tables         Pysediagramm       Synchronize structure for All Tables From Auto Sychronize Oroup         T ATDEMPLEAVE       Synchronize structure for Selected Table(s) Only         T CAMAWARD       Previous Next         T CAMAREERTRAN       Previous Next         T CAMAREERTRAN       Previous Next         T CAMAREERTRAN       TotAmiscipulane         T CAMAREERTRAN       TotAmiscipulane         T CAMAREERTRAN       TotAmiscipulane         T CAMAREERTRAN       TotAmiscipulane         T CAMAREERTRAN       TotAmiscipulane                                                                                                    | otal Record 119628<br>otal View 2                                   | Structure Synchornize Preferences                                                                                                    |
| Tables       Image: Synchronize structure for All Tables         Image: Synchronize structure for All Tables       Image: Synchronize structure for All Tables         Image: Tables       Image: Synchronize structure for All Tables         Image: Tables/Eave       Image: Synchronize structure for All Tables         Image: Tables/Eave       Image: Synchronize structure for Selected Table(s) Only         Image: Tables/Eave       Image: Synchronize structure for Selected Table(s) Only         Image: Tables/Eave       Image: Synchronize structure for Selected Table(s) Only         Image: Tables/Eave       Image: Synchronize structure for Selected Table(s) Only         Image: Tables/Eave       Image: Synchronize structure for Selected Table(s) Only         Image: Tables/Eave       Image: Selected Table(s) Only         Image: Tables/Eave       Image: Selected Table(s) Only         Image: Tables/Eave       Image: Selected Table(s) Only         Image: Tables/Eave       Image: Selected Table(s) Only         Image: Tables/Eave       Image: Selected Table(s) Only         Image: Tables/Eave       Image: Selected Table(s) Only         Image: Tables/Eave       Image: Selected Table(s) Only         Image: Tables/Eave       Image: Selected Table(s) Only         Image: Tables/Eave       Image: Selected Table(s) Only         Image: Tables/Eave       Image: Selected Table(s                                                                                                    | - 😕 DSN : dbSF6_DBDos                                               | STEP 01 - Syncronize Type                                                                                                    |
| sysciagrams         Synchronize structure for All Tables From Auto Sychronize Oroup         TATDEMPLEAVE         Synchronize structure for Selected Table(s) Only         TATTEMPLEAVE         TCAMAWARD         TCAMAWARD         TCAMAWARD         TCAMAWARD         TCAMAWARD         TCAMASINING         TCAMASINING                                                                                                    | - 🗁 Tables                                                          | Synchronize structure for All Tables                                                                                                    |
| TATDEMPLEAVE     Synchronize structure for Selected Table(s) Only       TATTEMPLEAVE     Frevious Next       TCAMAINAND     Frevious Next       TCAMAINAND     Frevious Next       TCAMCAREERTRAI     Frevious Next       TCAMCAREERTRAI     Frevious Next       TCAMDISCIPLINE     Frevious Next       TCAMESIONREAS     Frevious Next                                                                                                    | 📄 sysdiagrams                                                       | Synchronize structure for All Tables From Auto Sychronize Group                                                                                                    |
| TATTEMPLEAVE       TCAMANARD       TCAMANARD       TCAMANARD       TCAMACREENTRAI       TCAMCREENTRAI       TCAMCREENTRAI       TCAMARSCHUNET       TCAMARSCHUNET                                                                                                    | TATDEMPLEAVE                                                        | Synchronize structure for Selected Table(s) Only                                                                                                    |
| TCAMAINARD     Previous       TCAMAINARD     Previous       TCAMCAREERTRAI       TCAMCAREERTRAI       TCAMCAREERTRAI       TCAMCAREERTRAI       TCAMCAREERTRAI       TCAMCAREERTRAI       TCAMCAREERTRAI       TCAMCAREERTRAI       TCAMCAREERTRAI       TCAMCAREERTRAI       TCAMCAREERTRAI       TCAMCAREERTRAI                                                                                                    | TATTEMPLEAVE                                                        |                                                                                                    |
| CAMAWARDTYPE                                                                                                    | TCAMAWARD                                                           | Previous Next                                                                                                    |
| CAMCAREENTRAI                                                                                                    | TCAMAWARDTYPE                                                       |                                                                                                    |
| TCAMCAREERTRAI                                                                                                    | TCAMCAREERTRAI                                                      |                                                                                                    |
| CAMDISCIPLINE CAMDISCIPLINET CAMRESIGNREAS                                                                                                    | TCAMCAREERTRAI                                                      |                                                                                                    |
| TCAMDISCIPLINET TCAMRESIGNERAS                                                                                                    | TCAMDISCIPLINE                                                      |                                                                                                    |
| TCAMRESIGNREAS                                                                                                    | TCAMDISCIPLINET                                                     |                                                                                                    |
|                                                                                                    | TCAMRESIGNREAS                                                      |                                                                                                    |
| CAMRESIGNTYPE                                                                                                    | TCAMRESIGNTYPE                                                      |                                                                                                    |
| TCARCAREERTRAP                                                                                                    | TCARCAREERTRAM                                                      |                                                                                                    |

Gambar 3.26 Step 1 Synchronization Process aplikasi Database Documentation Tools

Synchronization Step 2 akan menampilkan hasil *output* salah satu dari tiga opsi yang telah dipilih oleh *user* pada Step 1. Informasi-informasi yang dapat diperoleh berupa:

a. *Not exists in target database*, menampilkan nama-nama *table* dalam bentuk *list*. Nama-nama *table* yang ditampilkan adalah nama-nama *table* yang terdapat pada *database main*, akan tetapi tidak terdapat pada *database tar*get

- b. *Not exists in main database*, menampilkan nama-nama *table* dalam bentuk *list*. Nama-nama *table* yang ditampilkan adalah nama-nama *table* yang terdapat pada *database target*, akan tetapi tidak terdapat pada *database main*
- c. *Different Structure*, menampilkan nama-nama *table* dalam bentuk *list*.
   Nama-nama *table* yang ditampilkan adalah nama-nama *table* yang terdapat pada *database target* maupun *database main*, akan tetapi hanya nama *table* yang memiliki struktur *table* yang berbeda (nama *table* sama, struktur berbeda).

Tampilan *Step 2 Synchronization Process* dibedakan menjadi dua sesuai dengan opsi yang dipilih oleh *user* pada *step* sebelumnya. Berikut adalah contoh tampilan *Step 2a Synchronization Process* pada aplikasi *Database Documentation Tools*.

| Database Info                                           | Synchronization STEP 02 - Table Stucture<br>Synchomization > Step 01 > Step 02                                                                                         | ٦   |
|---------------------------------------------------------|----------------------------------------------------------------------------------------------------|-----|
| Database Name : dbSF6_DBDoc<br>Total Table : 212        | This is the second step of synchmization, in this step displayed 3 list of tables information.<br>Please click next to proceed.                                        |     |
| Total Field 2358<br>Total Record 119628<br>Total View 2 | Table List Information                                                                                                    |     |
|                                                         | All Different Table Name(s) List                                                                                                    |     |
| - C DSN : dbSF6_DBDoc                                   | Not Exists in Target Database                                                                                                    |     |
| - Co Tables                                             | List of tables in Main Database which does not exist in Target Database. These tables will be created on the Target Database                                           |     |
| sysdiagrams                                             | - Empty -                                                                                                    |     |
| TATTEMPLEAVE                                            | Not Exists in Main Database                                                                                                    |     |
| TCAMAWARD                                               | List of tables in Target Database that does not exist in Main Database. These tables will be droped from the Target Database                                           | - 1 |
| TCAMAWARDTYPE                                           | - Empty-                                                                                                    |     |
| TCAMDISCIPLINE                                          | Different Structure                                                                                                    |     |
| TCAMDISCIPLINET                                         | List of tables which are exist in both Databases but with different stucture. The Structure of these tables will be synchronized from Main Database to Target Database |     |
| TCAMRESIGNTYPE                                          | TEODEMPASSESSCHEDULE                                                                                                    |     |
| TCARCAREERTRAN                                          | TEODEMPASSESSCHEDULE                                                                                                    |     |
| TCATDISCIPLINES                                         | TGEMLANGUAGE                                                                                                    |     |

Gambar 3.27 Step 2a Synchronization Process aplikasi Database Documentation Tools

Tampilan di atas akan muncul apabila *user* melakukan pilihan opsi "Synchronize structure for all tables" dan opsi "Synchronize structure for all tables from Auto Synchronize Group". Apabila *user* melakukan pilihan opsi "Synchronize structure

*for selected table[s] only*" aplikasi akan menampilkan tampilan yang hampir sama dengan di atas, hanya saja pada setiap nama *table* akan terdapat *checkbox* yang memiliki fungsi masing-masing pada setiap bagian yaitu:

- a. *Checkbox* pada opsi "*Not exists in target database*", apabila nama *table* di*check*, maka hanya nama-nama *table* tersebut yang akan mengalami proses *synchronize* dari *database main* ke *database target*
- b. Checkbox pada opsi "Not exists in main database", apabila nama table dicheck maka table tersebut akan mengalami proses delete (hapus) dari database target
- c. *Checkbox* pada opsi "*Different Structure*", apabila nama *table* di-*check* maka hanya nama-nama *table* tersebut yang akan mengalami proses *syn-chronize structure table* dari *database main* ke *database target*

Berikut adalah tampilan Step 2b Synchronization Process aplikasi Database Documentation Tools.

| Database Info                                                   | All Different Table Name(c)   let                                                                                                    |   |
|-----------------------------------------------------------------|----------------------------------------------------------------------------------------------------|---|
| Database Name : dbSE5_DBDoc                                     | Not Exists in Target Database                                                                                                    | 1 |
| Total Table : 212<br>Total Field : 2358<br>Total Field : 119629 | List of tables in Main Database which does not exist in Target Database. These tables will be created on the Target Database<br>- Empty -                              | 1 |
| Total View 2                                                    |                                                                                                    |   |
| DSN : dbSF6_DBDoc     DSN : dbSF6_DBDoc     DSN : dbSF6_DBDoc   | Not Exists in Main Database List of tables in Target Database that does not exist in Main Database. These tables will be droped from the Target Database - Empty -     |   |
| sysdiagrams<br>TATDEMPLEAVE                                     | "Check to Delete Table Name on Target Database                                                                                                    |   |
| TCAMAWARD                                                       | Different Structure                                                                                                    |   |
| TCAMAWARDTYPE                                                   | List of tables which are exist in both Databases but with different stucture. The Structure of these tables will be synchronized from Main Database to Target Database |   |
| TCAMCAREERTRAI                                                  | TEODEMPASSESSCHEDULE                                                                                                    |   |
| TCAMDISCIPLINET                                                 | TOEMLANGUAGE                                                                                                    |   |
| TCAMRESIONTYPE                                                  | Previous Next                                                                                                    |   |
|                                                                 | E-terrors toons                                                                                                    | 3 |

Button Next akan melanjutkan proses synchronize ini pada step selanjutnya yaitu Step 3, sedangkan button Previous akan mengembalikan ke step sebelumnya. *Synchronization Step* 3 merupakan proses sinkronisasi *record* pada setiap *table-table* yang terdapat pada *database* tersebut. Pada Step 3 terdiri dari dua buah opsi yakni:

- a. Synchronize record from Auto Synchronize Group only, melakukan proses synchronize record hanya pada nama-nama table yang terdapat pada Auto Synchronize Table
- b. Synchronize record from selected table[s] in main database, dimana proses synchronize record hanya pada table-table tertentu saja yang terdapat pada database main. Untuk menentukan table-table yang akan di sinkronisasi dapat dengan melakukan check pada checkbox yang tersedia pada setiap nama table dalam bentuk list.

Berikut adalah contoh tampilan Step 3 Synchronization Process aplikasi Database Documentation Tools.

#### File Edit Reports Help Synchronization STEP 03 - Record Synchronization Options Database Info Step 01 > Step 02 > Step 03 This is the third step of synchrnization, you can synchronize the record of the whole database or the structure of selected tables only Please choose the configuration option... **Record Synchronization Preferences** STEP 04 - Record Syncronize Type BSN : dbSF6 DBDec Synchronize Record from Auto Sync Group Only - C Tables O Synchronize Record from Selected Table(s) in Main Database Restaurants TATDEMPLEAVE Previous Next TATTEMPLEAVE TCAMAWARD TCAMAWARDTYPE TCAMCAREERTRAL TCAMDISCIPLINE TCAMDISCIPLINET TCATDISCIPLINES Gambar 3.29 Step 3 Synchronization Process aplikasi Database

Documentation Tools

Dengan menekan *button Next* akan menampilkan proses *synchronize* sesuai dengan *step* selanjutnya yaitu *Step* 4. Tampilan yang disajikan pada *Step* 4 ini menampilkan nama-nama *table* sesuai dengan opsi-opsi yang telah dipilih

sebelumnya pada *Step* 3. Pada proses *synchronization record, table-table* yang dapat disinkronisasi hanya *table-table* yang memiliki struktur *table* yang sama antara *database main* dengan *database target*. Tampilan pada *Step* 4 terdiri dari dua buah tampilan sesuai dengan opsi-opsi yang telah dipilih pada *step* sebelumnya. Tampilan *Step* 4a hanya menampilkan "*Table Name Have Same Name and Structure*", yang berisi nama-nama *table* yang memiliki nama yang sama dan struktur *table* yang sama dalam bentuk *list*. Sedangkan pada tampilan *Step* 4b juga menampilkan "*Table Name Have Same Name and Structure*", yang berisi nama-nama *table Same Name and Structure*", yang berisi nama-nama *table* yang memiliki nama yang sama dalam bentuk *list*, hanya saja pada setiap nama *table* terdapat *checkbox* dimana proses *synchronize* hanya terjadi pada nama-nama *table* yang di-*checked*. Berikut adalah contoh tampilan dari *Step* 4a dan *Step* 4b pada aplikasi *Database Documentation Tools*.

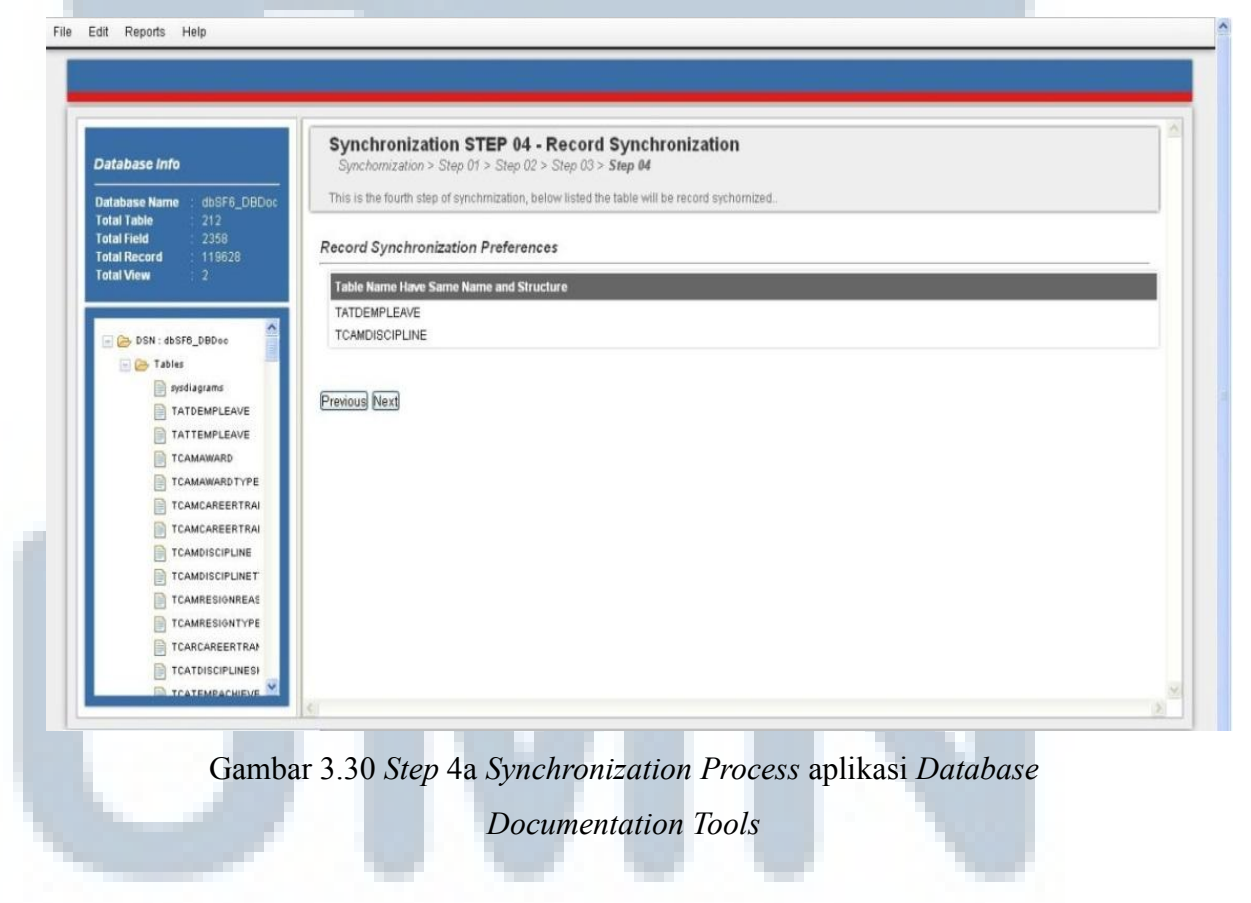

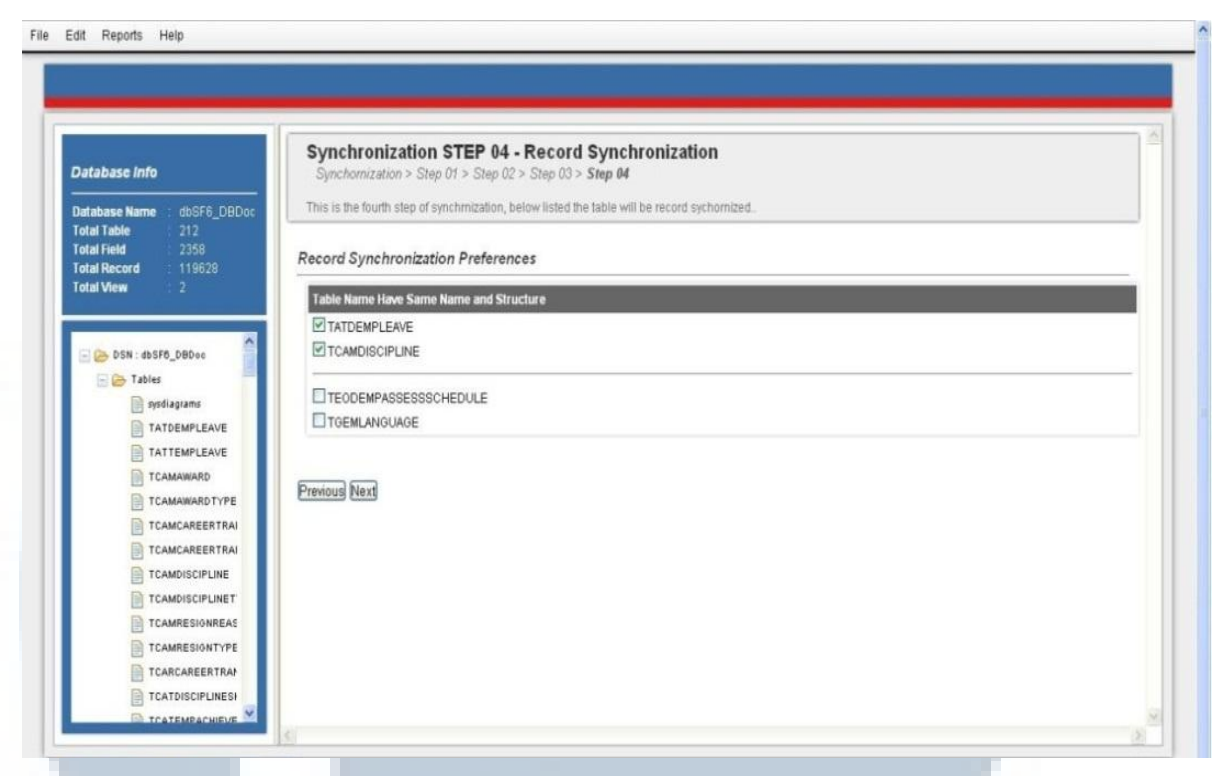

Gambar 3.31 Step 4b Synchronization Process aplikasi Database Documentation Tools

Pada *Step* 5, tampilan ini hanya berupa *report* sehingga *user* tidak perlu melakukan pemilihan opsi seperti pada *step-step* sebelumnya. Pada *Step* 5, *report* yang disajikan berisikan informasi-informasi berupa:

- a. Obsolete table[s] on target database, menampilkan nama-nama table dalam bentuk list dimana nama-nama table tersebut sudah tidak berguna lagi pada database target
- b. Same table with different structure, menampilkan nama-nama table dalam bentuk list dimana nama-nama table tersebut memiliki nama table yang sama tetapi memiliki struktur yang berbeda antara database main dengan database target

Berikut adalah contoh tampilan dari *Step* 5 pada aplikasi *Database Documentation Tools*.

| Databasa Info                                    | Synchronization STEP 05 - Data Management Options                                                                                                    |           |           |
|--------------------------------------------------|----------------------------------------------------------------------------------------------------|-----------|-----------|
| Database Name : dbSF6_DBDoc<br>Total Table : 211 | Synchronization > Step 01 > Step 02 > Step 03 > Step 04 > Step 06<br>This is the fifth step of synchronizatio. There are some table conflict on target and main database.<br>Please choose the solving options below. |           |           |
| Total Record : 119628<br>Total View : 2          | Obsolete Table(s) on Target Database                                                                                                    |           |           |
|                                                  |                                                                                                    |           | Show-Hide |
| BSN : dbSF8_DBDoc                                | Table List                                                                                                    |           |           |
| 🖃 🦻 Tables                                       | No Table in This Filter List                                                                                                    |           |           |
| TATDEMPLEAVE                                     |                                                                                                    |           |           |
| TATTEMPLEAVE                                     |                                                                                                    |           |           |
| TCAMAWARD                                        | Same Table With Different Structure                                                                                                    |           |           |
| TCAMAWARDTYPE                                    |                                                                                                    |           | Show-Hide |
| TCAMCAREERTRANSI                                 | Table Name Column Name                                                                                                    | Data Type |           |
| TCAMCAREERTRANSI                                 | No Table in This List                                                                                                    |           |           |
|                                                  |                                                                                                    |           |           |
|                                                  | Previous Next                                                                                                    |           |           |
|                                                  |                                                                                                    |           |           |
|                                                  |                                                                                                    |           |           |
|                                                  |                                                                                                    |           |           |
|                                                  |                                                                                                    |           |           |

Gambar 3.32 Step 5 Synchronization Process aplikasi Database Documentation Tools

*Step* 6 akan ditampilkan ketika *user* menekan *button Next*. Pada tampilan *Step* 6, user kembali diminta untuk memilih dua buah opsi yang memiliki fungsi masing-masing dari setiap opsi tersebut. Opsi-opsi tersebut berupa :

- a. Update table with new record(s) from Main Database, dengan memilih opsi ini maka nama-nama table yang telah dipilih pada step-step sebelumnya akan tersinkronisasi bersama dengan struktur dan record dari database main ke database target. Jika pada database target terdapat record yang tersisa (record lama) pada suatu table maka record yang terdapat pada database target akan mengalami proses delete
- b. Synchronize, but keep the old record(s), dengan memilih opsi ini maka namanama table yang telah dipilih pada step-step sebelumnya akan tersinkronisasi bersama dengan struktur dan record dari database main ke database target. Jika pada database target terdapat record yang tersisa atau record lama pada

suatu *table*, maka *record* yang terdapat pada *database target* tidak akan mengalami proses *delete* (*record* lama dipertahankan)

Berikut adalah contoh tampilan *Step* 6 *Synchronization Process* pada aplikasi *Database Documentation Tools.* 

| Database Info                                           | Synchronization STEP 06 - Data Management Options<br>Synchomization > Step 01 > Step 02 > Step 03 > Step 04 > Step 05 > Step 06                                                        |  |
|---------------------------------------------------------|----------------------------------------------------------------------------------------------------|--|
| Database Name dbSF6_DBDoc<br>Total Table 212            | This is the solth step of synchrnization, There are some old record in the Target Database. Do you wish to delete old record or keep the old record<br>Please choose the options below |  |
| Total Field 2358<br>Total Record 119628<br>Total View 2 | Record Management                                                                                                    |  |
|                                                         | Do you wont to keep old record or synchronize and update The new Records?                                                                                                    |  |
| DSN : dbSF6_DBDoc                                       |                                                                                                    |  |
| sysdiagrams                                             | Keep Old Record(s)?                                                                                                    |  |
| TATDEMPLEAVE                                            | Update Table with new record(s) from Main Database                                                                                                    |  |
| TATTEMPLEAVE                                            | Synchronize, aut keep The ala Hecora(s)                                                                                                    |  |
| TCAMAWARD                                               | Province Navi                                                                                                    |  |
| TCAMAWARDTYPE                                           | interest from                                                                                                    |  |
|                                                         |                                                                                                    |  |
|                                                         |                                                                                                    |  |
| TCAMDISCIPLINET                                         |                                                                                                    |  |
| TCAMRESIGNREAS                                          |                                                                                                    |  |
| TCAMRESIGNTYPE                                          |                                                                                                    |  |
| TCARCAREERTRAN                                          |                                                                                                    |  |
|                                                         |                                                                                                    |  |

Gambar 3.33 Step 6 Synchronization Process aplikasi Database Documentation Tools

Setelah menentukan apakah *record* lama akan mengalami proses *delete* atau tidak, *user* dapat menekan *button Next* untuk menuju pada *Summary*. Pada tahap *Summary*, diberikan laporan secara lengkap dari hasil pilihan opsi-opsi dari *Step* 1 *Synchronization Process* hingga *Step* 6 *Synchronization Process*. Isi dari tahap *Summary* berupa:

- a. Nama-nama *table* yang akan ditambahkan (*add*) pada *database target* dari hasil proses *synchronize*
- b. Nama-nama *table* yang akan dihapus (*delete*) pada *database target* dari hasil proses *synchronize*

- c. Nama-nama *table* yang akan disamakan strukturnya antara *database main* dengan *database target*. Informasi yang ditampilkan tidak hanya nama *table* saja, akan tetapi terdapat nama *column* dan juga tipe data (*data type*) yang akan ditambahkan atau dihapus
- d. Nama-nama *Primary Key* yang akan dibuat (*create*) pada *database target* dari hasil proses *synchronize*. Informasi yang ditampilkan berupa nama *table*, na-ma *constraint* (*Primary Key*) dan nama *column*
- e. Nama-nama *Foreign Key* yang akan dibuat (*create*) pada *database target* dari hasil proses *synchronize*. Informasi yang ditampilkan berupa nama *table*, nama *constraint* (*Foreign Key*), nama *column*, nama *table reference*, dan nama *column reference*

Informasi-informasi di atas akan ditampilkan dalam bentuk *list* dan *table*. Tujuan pembuatan tahap ini agar *user* pada waktu melakukan proses *synchronize* dapat benar-benar yakin dengan pilihan-pilihan yang telah dipilih selama proses *synchronize* karena informasi yang disajikan berisikan perubahan-perubahan yang akan terjadi pada *database target* apabila sinkronisasi dijalankan. Jika *user* sudah merasa yakin dengan pilihannya, *user* dapat menekan *button Synchronize* untuk menjalankan seluruh perubahan-perubahan yang telah dipilih dari awal proses *synchronize* hingga tahap *Summary*. Setelah menekan *button Synchronize*, maka aplikasi akan membutuhkan waktu sesuai dengan perubahan yang dilakukan. Setelah berhasil melakukan *synchronize*, *user* akan kembali pada *Home Menu*. Berikut adalah contoh tampilan *user interface Summary* pada aplikasi *Database Documentation Tools*.

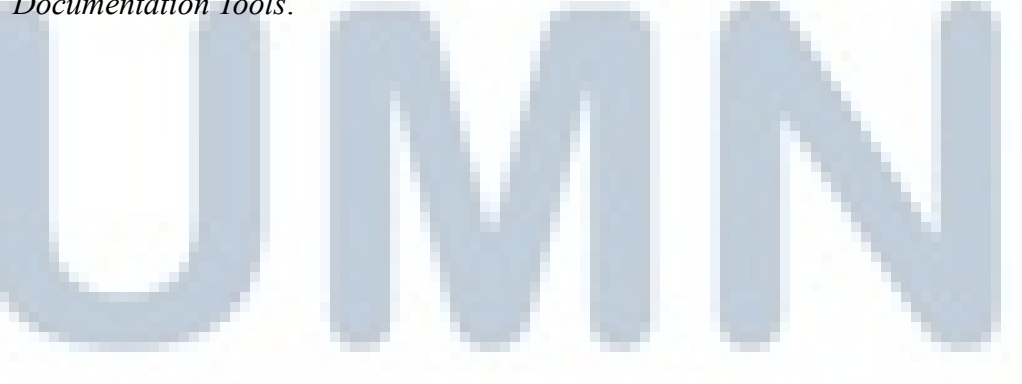

58

| Database Info<br>Database Name : dbSF6_DBDoc<br>Total Table : 212<br>Total Field : 2358<br>Total Record : 119628<br>Total View : 2<br>bSN : dbSF6_DBDoc<br>bystlagtams<br>nystlagtams<br>TATDEMPLEAVE | Name of Table Which Will Be Added in Synchronization Proccess           Table Name           Name of Table Which Will Be Deleted in Synchronization Proccess           Table Name                                                                             |  |
|----------------------------------------------------------------------------------------------------|----------------------------------------------------------------------------------------------------|--|
| Total Table : 212<br>Total Field : 2358<br>Total Record : 119628<br>Total View : 2<br>→ DSN : dbSP6_DBDee<br>→ Tabler<br>→ nysdiagrams<br>→ TaTDEMPLEAVE                                              | Name of Table Which Will Be Deleted in Synchronization Proccess           Table Name           Name of Table Which The Structure Will Be Synchronization Proccess           [Table Name           [Table Which The Structure Will Be Synchronization Proccess |  |
| DSN:dbSF8_DBDoo                                                                                                    | Name of Table Which The Structure Will Be Synchronization Proccess                                                                                                    |  |
| TATTEMPLEAVE                                                                                                    | TEODEMPASSESSICHEDULE REDUEST_stypatchar<br>TEODEMPASSESSICHEDULE LETTER_NO Farchar<br>TOEMLANGUAGE Description Farchar                                                                                                    |  |
| TCAMAWARDTYPE  TCAMCAREERTRAI  TCAMCAREERTRAI  TCAMOISCIPLINE                                                                                                    | Name of Primary Key Which Will Created In Database Target<br>[Table Name]Constraint Name][Column Name]                                                                                                    |  |
| TCAMRESIONREAS                                                                                                    | Name of Foreign Key Which Will Created In Database Target<br>Table Name/Constraint Name/Column Name/Table Refference/Column Name/                                                                                                    |  |

Gambar 3.34 Summary Synchronization Process aplikasi Database Documentation Tools

# 8. Interface Statistic Report

*Statistic Report* menampilkan berbagai informasi-informasi yang berhubungan dengan statistik dari *database*. Tidak hanya statistik saja, pada *Statistic Report* juga terdapat informasi-informasi mengenai nama *constraint* yang terdapat pada suatu *table* yang menyusun *database*. Informasi-informasi yang berhubungan dengan statistik pada aplikasi ini berupa:

- a. *Database Name*, merupakan nama dari *database main* yang telah di *setting* oleh *user*
- b. Total Table, merupakan total table yang telah menyusun database main
- c. *Total Field*, merupakan *total column* yang telah menyusun suatu *table* yang terdapat pada *database main*
- d. Total Record, merupakan total record yang terdapat pada database main
- e. Total Table Without PK, merupakan total table yang tidak memiliki Primary Key
- f. Total Table Without Index, merupakan jumlah table yang tidak memiliki Index

- g. Total View, merupakan jumlah view yang terdapat pada database main
- h. *Table Name with Most Record*, merupakan nama *table* yang memiliki *record* terbanyak pada *database main*
- i. *Total Record per-Table*, menampilkan nama-nama seluruh *table* berikut dengan jumlah *record* masing-masing *table* pada *database main*. Disajikan dalam bentuk *table* dan diagram batang
- *j. Table with Constraint Name*, menampilkan nama-nama seluruh *table* yang memiliki *constraint (Primary Key)* pada *database main*

Berikut adalah contoh tampilan *user interface Statistic Report* aplikasi *Database Documentation Tools*.

|                                                  | Statistic Report                                                                                                    |                   |  |
|--------------------------------------------------|----------------------------------------------------------------------------------------------------|-------------------|--|
| Database info                                    | Database Name                                                                                                    | : dbSF6 DBDoc     |  |
|                                                  | Total Table                                                                                                    | : 212             |  |
| Database Name : dbSF6_DBDoc<br>Total Table : 212 | Total Field                                                                                                    | : 2358            |  |
| Total Field 2358                                 | Total Record                                                                                                    | : 119628          |  |
| Total Record 119628                              | Total Table Without PK                                                                                                    | : 12              |  |
| Total View 2                                     | Total Table Without Indexes                                                                                                    | : 10              |  |
|                                                  | Total View                                                                                                    | : 2               |  |
| ~                                                | Table Name with Most Record                                                                                                    | : TGEMSUBDISTRICT |  |
| 🖃 😂 DSN : dbSF6_DBDoo                            |                                                                                                    |                   |  |
| 📄 🗁 Tables 🧮                                     |                                                                                                    |                   |  |
| sysdiagrams                                      |                                                                                                    |                   |  |
| TATDEMPLEAVE                                     | Total Record per-Table                                                                                                    |                   |  |
| TATTEMPLEAVE                                     | er                                                                                                    |                   |  |
| TCAMAWARD                                        | Table Name                                                                                                    | Total Record      |  |
| TCAMAWARDTYPE                                    | TGEMSUBDISTRICT                                                                                                    | 77561             |  |
| TCAMCAREERTRAI                                   | TSEMLANGTEXT REF                                                                                                    | 23855             |  |
| TCAMCAREERTRAI                                   | TGEMDISTRICT                                                                                                    | 6209              |  |
| TCAMDISCIPLINE                                   | TSEMLANGTEXT                                                                                                    | 3212              |  |
| TCAMDISCIPLINET                                  | TCLLUSERLOG                                                                                                    | 1718              |  |
| TCAMRESIGNREAS                                   | TCLLPAGEPROP                                                                                                    | 1360              |  |
|                                                  | TCLRGROUPACCESS                                                                                                    | 505               |  |
|                                                  | TGEMCITY                                                                                                    | 497               |  |
|                                                  | TSFMINDUSTRY                                                                                                    | 445               |  |
|                                                  | TSEDMIGRATIONDETAIL                                                                                                    | 331               |  |
| TCATEMPACHIE                                     | and the second of the second state and second state and s |                   |  |

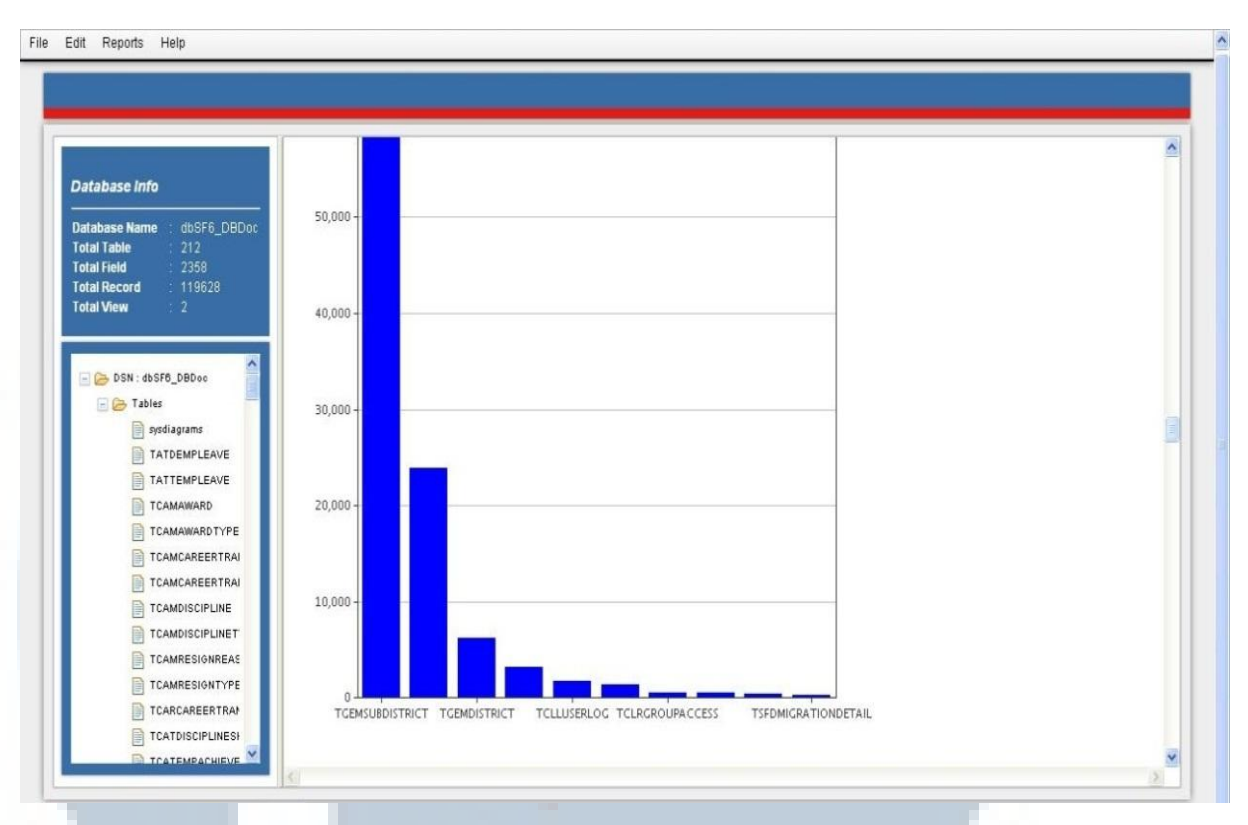

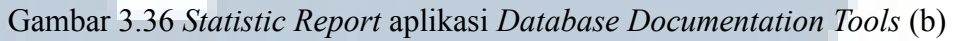

| Call and the second         |                              |  |
|-----------------------------|------------------------------|--|
| Database Info               | Total Desaud new View        |  |
| Database Name dbSF6 DBDoc   | Total Record per-view        |  |
| Total Table : 212           | Table Home Tetal Description |  |
| Total Field 2358            | Table Rame Total Record      |  |
| Total View 2                | VIEW_EMPLOYEE 22             |  |
|                             | VEW_EMPLOTEE_SIS 44          |  |
| sysdiagrams<br>TATDEMPLEAVE |                              |  |
| TCAMAWARD                   | TSFMMODULE                   |  |
| TCAMAWARDTYPE               | TCARCAREERTRANSITION         |  |
| TCAMCAREERTRAI              | TSFMTIMEZONE                 |  |
| TCAMCAREERTRAI              | TEODEMPASSESSSCHEDULE        |  |
| TCAMDISCIPLINE              | TEODASSESSMENTPERIOD         |  |
| TCAMDISCIPLINET             | TCLDSQLQUERY                 |  |
|                             | TEOMASSESSMENTSCHEDULE       |  |
| TCAMRESIGNREAS              |                              |  |
| TCAMRESIGNREAS              | TSFMLANGTEXT_REF             |  |

Gambar 3.37 Statistic Report aplikasi Database Documentation Tools (c)

|                             | Total Table Name without Prim | ary Key                 |                     |  |
|-----------------------------|-------------------------------|-------------------------|---------------------|--|
| Database Info               | Tabla Nama                    |                         |                     |  |
| Database Name : dbSF6_DBDoc | TORPORTERTRANSITION           |                         |                     |  |
| Total Table : 212           | TCL DSOLOLIERY                |                         |                     |  |
| Total Field 2358            | TEODASSESSMENTPERIOD          |                         |                     |  |
| Total Necoro 118028         | TEODEMPASSESSSCHEDULE         |                         |                     |  |
|                             | TEOMANNOUNCEMENT              |                         |                     |  |
| -                           | TEOMASSESSMENTSCHEDULE        |                         |                     |  |
| - 🕞 DSN : dbSF6_DBDoc       | TGECDOCUMENTNO                |                         |                     |  |
| 🖃 🗁 Tables                  | TGEMLOOKUP                    |                         |                     |  |
| sysdiagrams                 | TSFCREQUESTSTATUS             |                         |                     |  |
| TATDEMPLEAVE                | TSFMLANGTEXT_REF              |                         |                     |  |
| TATTEMPLEAVE                | TSFMMODULE                    |                         |                     |  |
| TCAMAWARD                   | TSFMTIMEZONE                  |                         |                     |  |
| TCAMAWARDTYPE               |                               |                         |                     |  |
| TCAMCAREERTRAI              |                               |                         |                     |  |
| TCAMCAREERTRAI              |                               |                         |                     |  |
| TCAMDISCIPLINE              | Table With Constraint Name    |                         |                     |  |
| TCAMDISCIPLINET             |                               |                         |                     |  |
| TCAMRESIGNREAS              | Table Name                    | Index Name              | Column Name         |  |
|                             | sysdiagrams                   | PK_sysdiagrams_1F83A428 | diagram_id          |  |
| TCARCAREERTRAN              | American construction of      | UK_principal_name       | principal_id, name  |  |
|                             | TATDEMPLEAVE                  | PK_TATDEMPLEAVE         | fkleave, leave_date |  |

Gambar 3.38 Statistic Report aplikasi Database Documentation Tools (d)

# 9. Interface Relationship Report

Relationship Report menampilkan berbagai informasi-informasi mengenai hubungan (relationship) antar table yang terdapat pada database. Informasi hubungan antar table digambarkan dengan hubungan antara Primary Key dengan Foreign Key antar table yang saling berhubungan berikut dengan Update Rule dan Delete Rule. Informasi-informasi yang disajikan adalah berupa:

- a. *Relationship Report Primary to Foreign*, menampilkan hubungan antar *table* dari *Primary key* ke *Foreign Key* berikut dengan *Update Rule* dan *Delete Rule*
- B. Relationship Report Foreign to Primary, menampilkan hubungan antar table dari Foreign Key ke Primary Key berikut dengan Update Rule dan Delete Rule

Berikut adalah contoh tampilan *user interface Statistic Report* pada aplikasi *Database Documentation Tools.*  File Edit Reports Help

| tabase Name : dbSF6_DBDoc<br>tal Table : 212<br>tal Fleid : 2358<br>tal View : 2                                                          | This is Short description of<br>Slationship Report Pr<br>Show-Hide<br>Table Name<br>TCAMWARD<br>TCAMWARD<br>TCAMWARDTYPE<br>TCAMOISCIPLINE | rimary to Foreign Primary Key achievement_code code | Reference Table<br>TCATBAPACHEVBACHEVBA | dolor sit amet. <u>edit</u><br>Foreign Key<br>achievement_code | Update Rule              | Delete Rule<br>NO ACTION |   |
|----------------------------------------------------------------------------------------------------|----------------------------------------------------------------------------------------------------|-----------------------------------------------------|----------------------------------------------------------------------------------------------------|----------------------------------------------------------------|--------------------------|--------------------------|---|
| tal Table : 212<br>tal Field : 2359<br>tal Record : 119628<br>tal View : 2<br>bSN : db5F6_DBDee<br>pyclagiams<br>pyclagiams<br>pyclagiams | elationship Report Pi<br>Show-Hide<br>Table Name<br>TC/MANARD<br>TC/MANARDTYPE<br>TC/MADSCIPLINE                                           | rimary to Foreign Primary Key achievement_code code | Reference Table<br>TCATEMPACHEVENENTHISTORY<br>TCAMMARD                                                                                                    | Foreign Key<br>achievement_code                                | Update Rule<br>NO ACTION | Delete Rule<br>NO ACTION | - |
| Ial View 2                                                                                                    | Show-Hide)<br>Table Name<br>TCAMAWARD<br>TCAMAWARDTYPE<br>TCAMDISCIPLINE                                                                   | Primary Key<br>achievement_code<br>code             | Reference Table<br>TCATBMPACHIEVEMENTHISTORY<br>TCAMAWARD                                                                                                    | Foreign Key                                                    | Update Rule              | Delete Rule              |   |
| DSN : dbSF6_DBDoc                                                                                                    | Table Name<br>TCAMAWARD<br>TCAMAWARDTYPE<br>TCAMDISCIPLINE                                                                                 | Primary Key<br>achievement_code<br>code             | Reference Table<br>TCATEMPACHIEVEMENTHISTORY<br>TCAMAWARD                                                                                                    | Foreign Key<br>achievement_code                                | Update Rule<br>NO ACTION | Delete Rule              |   |
| DSN : dbSF8_DBDoc                                                                                                    | TCAMAINARD<br>TCAMAINARDTYPE<br>TCAMDISCIPLINE                                                                                             | achievement_code<br>code                            | TCATEMPACHIEVEMENTHISTORY<br>TCAMAIWARD                                                                                                    | achievement_code                                               | NO ACTION                | NO ACTION                |   |
| Ables     Sysdiagrams     TATDEMPLEAVE                                                                                                    | TCAMAWARDTYPE<br>TCAMDISCIPLINE                                                                                                    | code                                                | TCAMAIWARD                                                                                                    | to a second                                                    |                          |                          |   |
| sysdiagrams                                                                                                    | TCAMDISCIPLINE                                                                                                    | discher an ander                                    |                                                                                                    | internal                                                       | NO ACTION                | NO ACTION                |   |
|                                                                                                    |                                                                                                    | disciplines_code                                    | TCATDISCIPLINESHISTORY                                                                                                    | disciplines_code                                               | NO ACTION                | NO ACTION                |   |
| TATDEMPLEAVE                                                                                                    | TCLUMLOGACTIVITY                                                                                                    | log_header_id                                       | TCLLDLOGACTIVITY                                                                                                    | log_header_id                                                  | CASCADE                  | CASCADE                  |   |
|                                                                                                    | TCLMACCESSGROUP                                                                                                    | usergroup_id                                        | TCLRUSERGROUP                                                                                                    | usergroup_id                                                   | CASCADE                  | CASCADE                  |   |
| TATTEMPLEAVE                                                                                                    |                                                                                                    |                                                     | TCLRGROUPACCESS                                                                                                    | usergroup_id                                                   | CASCADE                  | CASCADE                  |   |
| TCAMAWARD 7                                                                                                    | TCLMDASHCHART                                                                                                    | seq_id                                              | TCLDDASHCHARTSERIES                                                                                                    | fkchartid                                                      | NO ACTION                | NO ACTION                |   |
| TCAMAWARDTYPE                                                                                                    | TCLMDATAGROUP                                                                                                    | datagroup_id                                        | TCLRGROUPADMIN                                                                                                    | datagroup_id                                                   | CASCADE                  | CASCADE                  |   |
|                                                                                                    |                                                                                                    |                                                     | TCLRGROUPMEMBER                                                                                                    | datagroup_id                                                   | CASCADE                  | CASCADE                  |   |
|                                                                                                    | TCLMUSER                                                                                                    | user_id                                             | TCLDSHORTCUT                                                                                                    | user_id                                                        | CASCADE                  | CASCADE                  |   |
| TCAMCAREERTRAI                                                                                                    |                                                                                                    |                                                     | TEOMEMPPERSONAL                                                                                                    | user_id                                                        | NO ACTION                | NO ACTION                |   |
| TCAMDISCIPLINE                                                                                                    |                                                                                                    |                                                     | TCLDUSERPREF                                                                                                    | user_id                                                        | CASCADE                  | CASCADE                  |   |
| TCAMDISCIPLINET                                                                                                    |                                                                                                    |                                                     | TCLLUSERVISITPAGE                                                                                                    | user_id                                                        | CASCADE                  | CASCADE                  |   |
| TCAMRESIGNREAS                                                                                                    |                                                                                                    |                                                     | TCLRGROUPADMIN                                                                                                    | user_id                                                        | CASCADE                  | CASCADE                  |   |
| TCAMPERIANT/PE                                                                                                    |                                                                                                    |                                                     | TCLRUSERGROUP                                                                                                    | user_id                                                        | CASCADE                  | CASCADE                  |   |
|                                                                                                    |                                                                                                    |                                                     | TCLLUSERLOG                                                                                                    | user_id                                                        | CASCADE                  | CASCADE                  |   |
| TCARCAREERTRA                                                                                                    |                                                                                                    |                                                     | TEORPOSITIONAUTH                                                                                                    | user_id                                                        | CASCADE                  | CASCADE                  |   |
| TCATDISCIPLINES                                                                                                    | TEODINTEREST                                                                                                    | interest_code                                       | TEODEMPINTEREST                                                                                                    | interest_code                                                  | NO ACTION                | NO ACTION                |   |

63

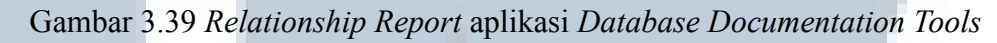

(a)

| Database info                                                                                                    | Relationship Reports<br>Sunfish > dbSF6_DBDoc > Re                                                                                                    | of dbSF6_DBDo                                                                                                    | 2                                                                                                    |                                                                                                    |                                                                                                    |                                                                                                    |   |
|----------------------------------------------------------------------------------------------------|----------------------------------------------------------------------------------------------------|----------------------------------------------------------------------------------------------------|----------------------------------------------------------------------------------------------------|----------------------------------------------------------------------------------------------------|----------------------------------------------------------------------------------------------------|----------------------------------------------------------------------------------------------------|---|
| Database Name : dbSF6_DBDoc                                                                                                    | This is Short description of Relation                                                                                                    | inship Reports in dbSF6_I                                                                                                    | )BDoc database. Lorem ipsum                                                                                                    | dolor sit amet. <u>edit</u>                                                                                                    |                                                                                                    |                                                                                                    |   |
| Total Table : 212<br>Total Field : 2358<br>Total Record : 119628                                                                                                    | Relationship Report Primary                                                                                                    | y to Foreign                                                                                                    |                                                                                                    |                                                                                                    |                                                                                                    |                                                                                                    | _ |
| Total View 2                                                                                                    | Show-Hide                                                                                                    |                                                                                                    |                                                                                                    |                                                                                                    |                                                                                                    |                                                                                                    |   |
| 📄 🗁 Tables                                                                                                    | Relationship Report Primary                                                                                                    | y to Foreign                                                                                                    |                                                                                                    |                                                                                                    |                                                                                                    |                                                                                                    | _ |
| Tables                                                                                                    | Relationship Report Primary                                                                                                    | y to Foreign                                                                                                    |                                                                                                    |                                                                                                    |                                                                                                    |                                                                                                    | - |
| <ul> <li>Ables</li> <li>sysdiagrams</li> <li>TATDEMPLEAVE</li> <li>TATTEMPLEAVE</li> <li>TATTEMPLEAVE</li> <li>TATTEMPLEAVE</li> </ul>                                                                                                    | Relationship Report Primary<br>Show-Hide<br>Table Name                                                                                                    | y to Foreign<br>Foreign Key                                                                                                    | Dependence Table                                                                                                    | Primary Key                                                                                                    | Update Rule                                                                                                    | Delete Rule                                                                                                    | - |
| Tables  Tables  TATDEMPLEAVE  TATTEMPLEAVE  TCAMAWARD                                                                                                    | Relationship Report Primary<br>Show-Hide<br>Table Name<br>TCAMAWARD                                                                                                    | y to Foreign<br>Foreign Key<br>internal                                                                                                    | Dependence Table                                                                                                    | Primary Key                                                                                                    | Update Rule<br>NO ACTION                                                                                                    | Delete Rule<br>NO ACTION                                                                                                    | - |
| Arables     Systilagrams     TATCEMPLEAVE     TATTEMPLEAVE     TCAMAWARD     TCAMAWARD TCAMAWARDTYPE                                                                                                    | Relationship Report Primary<br>Show-Hide<br>Table Name<br>TC-ANAWARD<br>TCATDISCIPLINESHISTORY                                                                                                    | y to Foreign<br>Foreign Key<br>internal<br>disciplines_code                                                                                                    | Dependence Table<br>TCAMMARDTYPE<br>TCAMDISCIPLINE                                                                                                    | Primary Key<br>code<br>disciplines_code                                                                                                    | Update Rule<br>NO ACTION<br>NO ACTION                                                                                                    | Delete Rule<br>NO ACTION<br>NO ACTION                                                                                                    |   |
|                                                                                                    | Relationship Report Primary<br>Show-Hide<br>Table Name<br>TCAMBWARD<br>TCATBURCHINESHISTORY<br>TCATBURCHINESHISTORY                                                                                                    | y to Foreign<br>Foreign Key<br>internal<br>disciplines_code<br>achievement_code                                                                                              | Dependence Table<br>TCAMWARDTYPE<br>TCAMWSICIPLINE<br>TCAMWARD                                                                                                    | Primary Key<br>code<br>disciplines_code<br>achievement_code                                                                                                    | Update Rule<br>NO ACTION<br>NO ACTION<br>NO ACTION                                                                                                    | Delete Rule<br>NO ACTION<br>NO ACTION<br>NO ACTION                                                                                                    |   |
|                                                                                                    | Relationship Report Primary<br>Show-Hide<br>Table Name<br>TC-MANNARD<br>TC-ATDISCIPLINESHISTORY<br>TC-ATABRACHINEMENTHISTORY<br>TC-ATABRACHINEMENTHISTORY<br>TCLIDASHCHARTSERIES                                                                                                    | y to Foreign<br>Foreign Key<br>internal<br>dissiplines_code<br>achievement_code<br>flictuatid                                                                                | Dependence Table<br>тсямочлертуре<br>тсямовсяриме<br>тсямочлер<br>тсимовлер<br>тсимовлерат                                                                                      | Primary Key<br>code<br>disciplines_code<br>achievement_code<br>seq_id                                                                                                    | Update Rule<br>NO ACTION<br>NO ACTION<br>NO ACTION<br>NO ACTION                                                                                                    | Delete Rule<br>NO ACTION<br>NO ACTION<br>NO ACTION<br>NO ACTION                                                                                                    |   |
|                                                                                                    | Relationship Report Primary<br>Show-Hide<br>Table Name<br>тсядвикало<br>тсатовлениевыватову<br>тсатовлениементнізтову<br>тсилованснаятявляв<br>тсилованснаятявляв                                                                                                    | y to Foreign<br>Foreign Key<br>intenal<br>disciplines_code<br>achievement_code<br>flicitanid<br>menu jd                                                                      | Dependence Table<br>ТСАМИКАЮТУРЕ<br>ТСАМИКОТИНЕ<br>ТСАМИКАЮ<br>ТСИМОВАНСНАЯТ<br>ТЯТМЕНИ                                                                                         | Primary Key<br>code<br>discipines_code<br>achevement_code<br>seq_id<br>menu_id                                                                                           | Update Rule<br>NO ACTION<br>NO ACTION<br>NO ACTION<br>NO ACTION<br>CASCADE                                                                                                    | Delete Rule           NO ACTION           NO ACTION           NO ACTION           NO ACTION           NO ACTION           CASCADE                                                                                                    |   |
|                                                                                                    | Relationship Report Primary<br>Show-Hide<br>Table Name<br>TCAMWARD<br>TCATOISCIPLINESHISTORY<br>TCATOMPACHICVAMENTHISTORY<br>TCLIDASHCHARTSERIES<br>TCLIDSHORTCUT<br>TCLIDSHORTCUT                                                                                                    | y to Foreign<br>Foreign Key<br>irtemal<br>disciplines_code<br>achievement_code<br>flichanid<br>menu_id<br>user_id                                                            | Dependence Table<br>TCAMWARDTYFE<br>TCAMWARD<br>TCAMWARD<br>TCLMASHCHART<br>TSFMENU<br>TCLMASER                                                                                 | Primary Key<br>code<br>disciplines_code<br>achievement_code<br>seq_id<br>menu_id<br>user_id                                                                              | Update Rule<br>NO ACTION<br>NO ACTION<br>NO ACTION<br>CASCADE<br>CASCADE                                                                                                    | Delete Rule<br>NO ACTION<br>NO ACTION<br>NO ACTION<br>NO ACTION<br>CASCADE<br>CASCADE                                                                                                    |   |
| Cambing Control of Control of Control o     | Relationship Report Primary<br>Show-Hide<br>Table Name<br>тсананала<br>тсатанараснісудна сала сала<br>тсатанараснісудна сала<br>тсаранснаятсяная<br>тсцановтасит<br>тсцановтасит<br>тсцановтасит<br>тсцановтасит                                                                                                    | y to Foreign<br>Foreign Key<br>istenal<br>dissplines_code<br>achievement_code<br>fischanid<br>menu_id<br>user_id<br>user_id                                                  | Dependence Table<br>TCAMWARDTYPE<br>TCAMBISCIPLINE<br>TCAMBARD<br>TCUMDASHCHART<br>TSFMIENU<br>TCUMDSER<br>TCUMDSER                                                             | Primary Key<br>code<br>disciplines_code<br>achievement_code<br>sec_id<br>menu_id<br>user_id<br>user_id                                                                   | Update Rule<br>NO ACTION<br>NO ACTION<br>NO ACTION<br>NO ACTION<br>NO ACTION<br>CASCADE<br>CASCADE<br>CASCADE                                                                                                    | Delete Rule<br>NO ACTION<br>NO ACTION<br>NO ACTION<br>NO ACTION<br>CASCADE<br>CASCADE<br>CASCADE                                                                                                    |   |
| Camaria Sector Control Control Co     | Relationship Report Primary<br>Show-Hide<br>Table Name<br>Тсяначаяво<br>тсятвиясныкезынати<br>тсятвиясныезынати<br>тслованснаятелиез<br>тсцовоятсит<br>тсцовоятсит<br>тсцовоятсит<br>тсцовоятиту                                                                                                    | y to Foreign<br>Foreign Key<br>internal<br>dissplines_code<br>achievement_code<br>flichanid<br>meru_jd<br>user_jd<br>user_jd<br>user_jd                                      | Dependence Table<br>ТСАМИАРОТУРЕ<br>ТСАМИАРОТИНЕ<br>ТСАМИАРО<br>ТСИМОАРИСНАЯТ<br>ТSTMMENU<br>ТСИМИSER<br>ТСИМИSER<br>ТСИМИSER<br>ТСИМИSER                                       | Primary Key<br>code<br>disciplines_code<br>achievement_code<br>seq_id<br>meru_jd<br>user_jd<br>user_jd<br>log_header_jd                                                  | Update Rule<br>NO ACTION<br>NO ACTION<br>NO ACTION<br>NO ACTION<br>CASCADE<br>CASCADE<br>CASCADE<br>CASCADE                                                                                                    | Delete Rule<br>NO ACTION<br>NO ACTION<br>NO ACTION<br>NO ACTION<br>CASCADE<br>CASCADE<br>CASCADE<br>CASCADE                                                                                                    |   |
| Camersionreas  Camersionreas  Camer | Relationship Report Primary<br>Show-Hide<br>Totable Name<br>Totatoisciplumeshistory<br>Totatewachietwenthistory<br>Totabarchietwenthistory<br>Totabarchietwenthistory<br>Totabarchietwenthistory<br>Totabarchietwenthistory<br>Totabarchietwenthistory<br>Totabarchietwenthistory<br>Totabarchietwenthistory<br>Totabarchietwenthistory<br>Totabarchietwenthistory<br>Totabarchietwenthistory<br>Totabarchietwenthistory                                                                                                    | y to Foreign<br>Foreign Key<br>internal<br>displines_code<br>achievement_code<br>fichanid<br>menu_jd<br>user_jd<br>user_jd<br>kog_hader_jd<br>user_jd                        | Dependence Table<br>TCAMBURDTYPE<br>TCAMBURD<br>TCAMBURD<br>TCAMBURD<br>TCAMBURCHART<br>TSFMENU<br>TCAMUSER<br>TCLMUSER<br>TCLMUSER                                             | Primany Key<br>code<br>discipines_code<br>achievement_code<br>seq_id<br>menu_id<br>user_id<br>log_header_id<br>user_id                                                   | Update Rule           N0 ACTION           N0 ACTION           N0 ACTION           N0 ACTION           CASCADE           CASCADE           CASCADE           CASCADE           CASCADE           CASCADE           CASCADE           CASCADE           CASCADE | Defete Rule           N0 ACTION           N0 ACTION           N0 ACTION           CASCADE           CASCADE           CASCADE           CASCADE           CASCADE           CASCADE           CASCADE           CASCADE                                                    |   |
| Arables     Arables     Arables     ArabenpLeave     TATEMPLEAve     TCAMAWARD     TCAMAWARDTYPE     TCAMCAREERTRAI     TCAMCAREERTRAI     TCAMDISCIPLINET     TCAMRESIGNREAS     TCAMRESIGNREAS     TCAMRESIGNTYPE     TCACAREERTRAP                                                                                                    | Relationship Report Primary<br>Show-Hide<br>Todae Name<br>Todate Rame<br>Todate Achieve Administory<br>Todate Achieve Administory<br>Todate Achieve Administory<br>Todate Achieve Administory<br>Todate Achieve Administory<br>Todate Achieve Administory<br>Todate Achieve Administory<br>Todate Achieve Administry<br>Todate Achieve Achieve Ach | y to Foreign<br>Foreign Key<br>irtemal<br>dsciplines_code<br>achevement_code<br>fichanid<br>merujd<br>user_id<br>user_id<br>user_id<br>user_id<br>user_id<br>user_id         | Dependence Table<br>TCAMWARDTYPE<br>TCAMUSCIPLINE<br>TCAMWARD<br>TCUMOSER<br>TCUMUSER<br>TCUMUSER<br>TCUMUSER<br>TCUMUSER<br>TCUMUSER                                           | Primany Key<br>code<br>disciplines_code<br>achievement_code<br>seq_id<br>mexu_id<br>user_id<br>user_id<br>user_id<br>user_id<br>user_id<br>user_id                       | Update Rule<br>NO ACTION<br>NO ACTION<br>NO ACTION<br>CASCADE<br>CASCADE<br>CASCADE<br>CASCADE<br>CASCADE<br>CASCADE<br>CASCADE                                                                                                    | Delete Rule           N0 ACTON           N0 ACTON           N0 ACTON           CASCADE           CASCADE           CASCADE           CASCADE           CASCADE           CASCADE           CASCADE           CASCADE           CASCADE           CASCADE           CASCADE | - |
|                                                                                                    | Relationship Report Primary<br>Show-Hide<br>Table Name<br>TCAMWARD<br>TCATORSCIPLINESHISTORY<br>TCATORACHICVAMENTHISTORY<br>TCLDDASHORTCUT<br>TCLDBAGRTCUT<br>TCLDUSERAREF<br>TCLLUSERAREF<br>TCLLUSERAGE<br>TCLLUSERASITPAGE<br>TCLLUSERASITPAGE                                                                                                    | y to Foreign<br>Foreign Key<br>itemal<br>disoptimes_code<br>achivvement_code<br>thetantid<br>menu_id<br>uter_id<br>tog_header_id<br>uter_id<br>uter_id<br>uter_id<br>menu_id | Dependence Table<br>TCAAWARDTYPE<br>TCAAWARD<br>TCAAWARD<br>TCAAWARD<br>TCAAWARD<br>TCAAWARD<br>TCAAUSER<br>TCLAUSER<br>TCLAUSER<br>TCLAUSER<br>TCLAUSER<br>TCLAUSER<br>TSFMENU | Primary Key<br>code<br>disciplines_code<br>achievement_code<br>seq_id<br>menu_jd<br>user_jd<br>user_jd<br>user_jd<br>user_jd<br>user_jd<br>user_jd<br>user_jd<br>menu_jd | Update Rule<br>NO ACTION<br>NO ACTION<br>NO ACTION<br>NO ACTION<br>NO ACTION<br>CASCADE<br>CASCADE<br>CASCADE<br>CASCADE<br>CASCADE<br>CASCADE<br>CASCADE                                                                                                    | Delete Rule<br>NO ACTION<br>NO ACTION<br>NO ACTION<br>NO ACTION<br>O ACTION<br>CASCADE<br>CASCADE<br>CASCADE<br>CASCADE<br>CASCADE<br>CASCADE<br>CASCADE                                                                                                    | I |

Gambar 3.40 Relationship Report aplikasi Database Documentation Tools

#### **3.4.7** Sarana yang Digunakan

Sarana-sarana yang digunakan oleh penulis selama proses pembangunan aplikasi *Database Documentation Tools* ini adalah sebagai berikut.

- 1. HTML digunakan dalam pembuatan rancangan interface
- 2. *Coldfusion* digunakan dalam melakukan pengaksesan *database* dan berbagai kegiatan lainnya
- 3. Javascript digunakan untuk pendukung interaksi antara user dengan aplikasi.
- 4. *Microsoft SQL Server 2008 R2* digunakan dalam perancangan *database* selama pembuatan aplikasi
- 5. *Oracle-SQL Developer* digunakan juga dalam perancangan *database* dan pembuatan berbagai *query* selama pembuatan aplikasi

## 3.5 Kendala yang Ditemukan

Dalam proses pembangunan aplikasi *Database Documentation Tools*, penulis menemukan berbagai kendala. Kendala yang ditemukan adalah sebagai berikut.

- 1. Memerlukan waktu untuk memahami bahasa pemrograman yang digunakan (*Coldfusion*), sehingga menghambat dalam proses pembangunan
- 2. Membutuhkan waktu yang cukup lama untuk mendapatkan akses dalam mengakses suatu *database* yang bersangkutan
- 3. Output yang dihasilkan membutuhkan query yang rumit

# 3.6 Solusi Atas Kendala yang Ditemukan

Solusi atas kendala-kendala yang ditemukan oleh penulis selama proses pembangunan aplikasi *Database Documentation Tools* adalah sebagai berikut.

1. Membaca dan memahami *electronic book* yang telah diunduh oleh penulis yang berjudul *Developing Applications ADOBE Coldfusion 9* 

- 2. Melakukan pencarian menggunakan *search engine* (*google*) mengenai contoh pemakaian bahasa pemrograman *Coldfusion*
- 3. Melakukan permintaan akses pada *database* yang bersangkutan kepada bagian IT Support. Membutuhkan waktu yang cukup lama dalam pemberian akses ini. Jika penulis masih belum dapat mengakses, penulis akan melaporkan kepada Project Manager untuk meminta bantuan dalam pemberian akses database tersebut
- 4. Melakukan diskusi antara penulis dengan tim dalam pembuatan query guna menghasilkan output yang sesuai dengan kebutuhan. Jika hasil output masih tidak sesuai, penulis akan melakukan pencarian menggunakan search engine (google). Mencari query yang sesuai dan mengubahnya agar menghasilkan output yang diinginkan

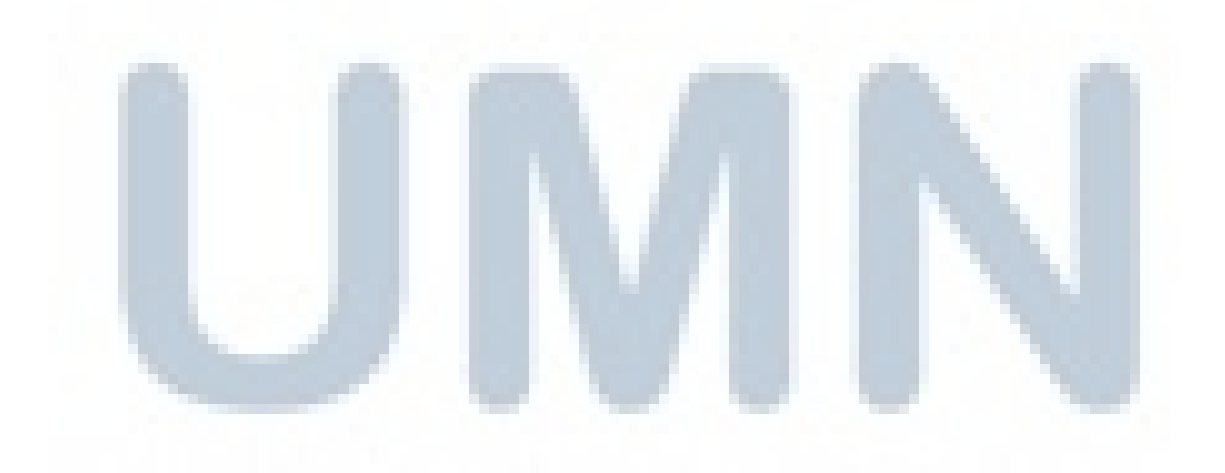